# Serie TX200/ TX300/ TX600

# STAMPANTE CODICI A BARRE A TRASFERIMENTO TERMICO / TERMICA DIRETTA

MANUALE D'USO

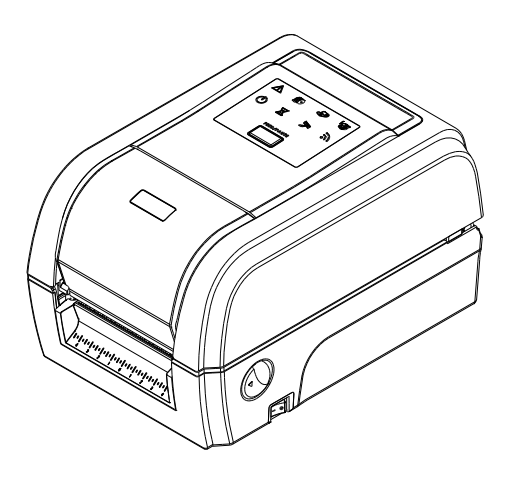

#### Informazioni sul Copyright

©2015 TSC Auto ID Technology Co., Ltd.

Il Copyright di questo manuale, il software ed il firmware della stampante qui descritti sono di proprietà di TSC Auto ID Technology Co., Ltd. Tutti i diritti riservati.

CG Triumvirate è un marchio di Agfa Corporation. CG Triumvirate Bold Condensed è usato sotto licenza della Monotype Corporation. Windows è un marchio registrato della Microsoft Corporation.

Tutti gli altri marchi sono di proprietà dei loro rispettivi proprietari.

Le informazioni di questo documento sono soggette a modifica senza preavviso e non costituiscono un impegno da parte di TSC Auto ID Technology Co. Nessuna parte di questo manuale può essere riprodotta o trasmessa con qualsiasi mezzo, per qualsiasi scopo diverso dall'uso personale dell'acquirente, senza previa autorizzazione scritta di TSC Auto ID Technology Co.

#### Conformità alle disposizioni di legge e Approvazioni

| CE                                    | EN 55022, Classe B<br>EN 55024<br>EN 60950-1 |
|---------------------------------------|----------------------------------------------|
| FC                                    | FCC parte 15B, Classe B                      |
|                                       | AS/NZS CISPR 22, Classe B                    |
| CUL US<br>LISTED<br>I.T.E.<br>E178707 | UL 60950-1                                   |
|                                       | EN 60950-1                                   |
|                                       | GB 4943,1<br>GB 9254<br>GB 17625.1           |
|                                       |                                              |

#### Importanti consigli sulla sicurezza

- 1. Bitte lesen Sie diese Hinweis sorgfältig durch.
- 2. Heben Sie diese Anleitung für den späteren Gebrauch auf.
- 3. Vor jedem Reinigen ist das Gerät vom Stromentz zu trennen. Verwenden Sie keine Flüssig-oder Aerosolreiniger. Am besten eignet sich ein angefeuchtetes Tuch zur Reinigung.
- 4. Die Netzanschluß-Steckdose soll nahe dem Gerät angebracht und leicht zugänglich sein.
- 5. Das Gerät ist vor Feuchtigkeit zu schűtzen.
- 6. Bei der Aufstellung des Gerätes ist auf sicheren Stand zu achten. Ein Kippen oder Fallen könnte Beschädigungen hervorrufen.
- 7. Beachten Sie beim Anschluß ans Stromnetz die Anschlußwerte.
- 8. Dieses Gerät kann bis zu einer Außentemperatur von maximal  $40^{\circ}$ C betrieben werden.

#### Avvertimento di sicurezza della batteria:

NON gettare la batteria nel fuoco.

NON cortocircuitare i contatti.

- NON smontare la batteria.
- NON gettare la batteria nei rifiuti urbani.

Il simbolo del cassonetto barrato indica che la batteria non deve essere gettata nei rifiuti urbani.

#### ATTENZIONE

Rischio di esplosioni se la batteria sostituita non è del tipo corretto.

Smaltire le batterie esauste secondo le istruzioni.

#### "VORSICHT"

Explosionsgefahr bei unsachgemäßen Austaush der Batterie. Ersatz nur durch denselben oder einem vom Hersteller empfohlenem ähnlichen Typ. Entsorgung gebrauchter Batterien nach Angabren des Herstellers.

#### **DICHIARAZIONE FCC :**

Questa apparecchiatura è stata collaudata ed è risultata conforme ai limiti per i dispositivi digitali di Classe B, ai sensi della Parte 15 delle norme FCC. Questi limiti sono stati progettati per fornire una protezione ragionevole contro le interferenze dannose in installazioni residenziali. Questa apparecchiatura genera, utilizza ed è in grado di irradiare energia a radiofrequenza e, se non installata ed utilizzata secondo le istruzioni, può causare interferenze dannose alle comunicazioni radio. Tuttavia, non si garantisce che non si verifichino interferenze in una particolare installazione. Nel caso questa apparecchiatura provochi interferenze dannose alla ricezione di radio o televisione, determinabile tramite l'accensione e lo spegnimento dell'apparecchiatura stessa, si raccomanda vivamente di correggere le interferenze tramite una o più delle contromisure riportate di seguito:

- Riorientamento o riposizionamento dell'antenna di ricezione.
- Aumento della distanza tra l'apparecchiatura e il ricevitore.
- Collegamento dell'apparecchiatura in una presa elettrica o in un circuito diverso da quello in cui è collegato il ricevitore.
- Consultazione di un rivenditore o di un tecnico radio/ TV esperto per assistenza.

Questo dispositivo è conforme con la parte 15 delle normative FCC. Il funzionamento è soggetto alle due condizioni seguenti: (1) Questo dispositivo può causare interferenze dannose e (2) questo dispositivo deve accettare qualsiasi interferenza riceva, tra cui interferenze che possono provocare un funzionamento anomalo.

Questo apparecchio digitale di Classe B è conforme alle norme canadesi ICES-003 Cet appareil numérique de la classe B est conforme à la norme NMB-003 du Canada.

#### ATTENZIONE:

Qualsiasi modifica o alterazione non approvata espressamente dal concessionario di questo dispositivo possono invalidare il diritto dell'utente ad utilizzare l'apparecchiatura.

#### ATTENZIONE:

PARTI IN MOVIMENTO PERICOLOSE, TENERE LONTANE LE DITA E LE ALTRE PARTI DEL CORPO.

# Indice

| 1. | Introduzione                                                               | 1  |
|----|----------------------------------------------------------------------------|----|
|    | 1.1 Introduzione al prodotto                                               | 1  |
|    | 1.2 Caratteristiche del prodotto                                           | 2  |
|    | 1.2.1 Caratteristiche standard della stampante                             | 2  |
|    | 1.2.2 Caratteristiche opzionali della stampante                            | 4  |
|    | 1.3 Specifiche generali                                                    | 5  |
|    | 1.4 Specifiche di stampa                                                   | 5  |
|    | 1.5 Specifiche del nastro                                                  | 5  |
|    | 1.6 Specifiche del supporto stampabile                                     | 6  |
| 2. | Panoramica delle operazioni                                                | 7  |
|    | 2.1 Disimballaggio ed Ispezione                                            | 7  |
|    | 2.2 Descrizione della stampante                                            | 8  |
|    | 2.2.1 Vista anteriore                                                      | 8  |
|    | 2.2.2 Vista interna                                                        | 9  |
|    | 2.2.3 Vista posteriore                                                     | 10 |
|    | 2.3 Controlli operatore                                                    | 11 |
|    | 2.3.1 Indicatore LED e tasto                                               | 11 |
| 3. | Impostazione                                                               | 12 |
|    | 3.1 Configurazione della stampante                                         | 12 |
|    | 3.2 Caricamento del nastro                                                 | 13 |
|    | 3.3 Caricamento della carta                                                | 16 |
|    | 3.3.1 Caricamento della carta                                              | 16 |
|    | 3.3.2 Caricamento della carta in modalità di taglio (optional)             | 19 |
|    | 3.3.3 Caricamento della carta in modalità spellicolatore (optional)        | 20 |
| 4. | Strumento di diagnostica                                                   | 22 |
|    | 4.1 Avvio dello Strumento di diagnostica                                   | 22 |
|    | 4.2 Funzioni della stampante                                               | 23 |
|    | 4.3 Configurazione della rete Ethernet tramite Diagnostic Tool             | 24 |
|    | 4.3.1 Uso dell'interfaccia USB per configurare l'interfaccia Ethernet      | 24 |
|    | 4.3.2 Uso dell'interfaccia RS-232 per configurare l'interfaccia Ethernet   | 25 |
|    | 4.3.3 Uso dell'interfaccia Ethernet per configurare l'interfaccia Ethernet | 26 |
| 5. | Utilità di accensione                                                      | 29 |
|    | 5.1 Calibrazione del nastro e del sensore di spaziatura/marcatore          | 30 |

|    | 5.2 Calibrazione del sensore di spaziatura/del marcatore, self-test e modalità deposito                                                                                                    | 31                                                                                                    |
|----|----------------------------------------------------------------------------------------------------|----------------------------------------------------------------------------------------------------|
|    | 5.3 Inizializzazione della stampante                                                                                                    | 35                                                                                                    |
|    | 5.4 Impostazione del sensore del marcatore come sensore del supporto cartaceo e calibrazione del sensore del marcatore                                                                                                    | 37                                                                                                    |
|    | 5.5 Impostazione del sensore di spaziatura come sensore del supporto cartaceo e calibrazione<br>del sensore di spaziatura                                                                                                    | 38                                                                                                    |
|    | 5.6 Ignorare AUTO.BAS                                                                                                    | 39                                                                                                    |
| 6. | Menu funzioni del panello LCD                                                                                                    | 40                                                                                                    |
|    | 6.1 Accedere al menu                                                                                                    | 40                                                                                                    |
|    | 6.2 Descrizione del Main Menu (Menu principale)                                                                                                    | 41                                                                                                    |
|    | 6.3 TSPL2                                                                                                    | 42                                                                                                    |
|    | 6.4 ZPL2                                                                                                    | 44                                                                                                    |
|    | 6.5 Sensor (Sensore)                                                                                                    | 47                                                                                                    |
|    | 6.6 Interface (Interfaccia)                                                                                                    | 48                                                                                                    |
|    |                                                                                                    |                                                                                                    |
|    | 6.6.1 Comunicazione seriale - Serial Comm                                                                                                    | 48                                                                                                    |
|    | 6.6.1 Comunicazione seriale - Serial Comm<br>6.6.2 Ethernet                                                                                                    | 48<br>49                                                                                                    |
|    | 6.6.1 Comunicazione seriale - Serial Comm<br>6.6.2 Ethernet<br>6.6.3 Bluetooth                                                                                                    | 48<br>49<br>50                                                                                                    |
|    | 6.6.1 Comunicazione seriale - Serial Comm<br>6.6.2 Ethernet<br>6.6.3 Bluetooth<br>6.6.4 Wi-Fi                                                                                                    | 48<br>49<br>50<br>50                                                                                                    |
|    | <ul> <li>6.6.1 Comunicazione seriale - Serial Comm</li></ul>                                                                                                    | 48<br>49<br>50<br>50<br>51                                                                                                    |
|    | <ul> <li>6.6.1 Comunicazione seriale - Serial Comm</li></ul>                                                                                                    | 48<br>49<br>50<br>50<br>51<br>52                                                                                                    |
|    | <ul> <li>6.6.1 Comunicazione seriale - Serial Comm</li></ul>                                                                                                    | 48<br>49<br>50<br>51<br>51<br>52<br>52                                                                                                    |
|    | <ul> <li>6.6.1 Comunicazione seriale - Serial Comm</li></ul>                                                                                                    | . 48<br>. 49<br>. 50<br>. 50<br>. 51<br>. 52<br>. 52<br>. 54                                                                                               |
|    | <ul> <li>6.6.1 Comunicazione seriale - Serial Comm</li></ul>                                                                                                    | 48<br>49<br>50<br>51<br>52<br>52<br>52<br>52<br>52<br>52                                                                                                   |
|    | <ul> <li>6.6.1 Comunicazione seriale - Serial Comm.</li> <li>6.6.2 Ethernet.</li> <li>6.6.3 Bluetooth</li></ul>                                                                                                    | <ul> <li>48</li> <li>49</li> <li>50</li> <li>51</li> <li>52</li> <li>52</li> <li>54</li> <li>55</li> <li>55</li> </ul>                                     |
|    | 6.6.1 Comunicazione seriale - Serial Comm.         6.6.2 Ethernet.         6.6.3 Bluetooth .         6.6.4 Wi-Fi .         6.7 File Manager (Gestione file) .         6.8 Diagnostics (Diagnostica) .         6.8.1 Print Config. (Configurazione stampante).         6.8.2 Dump Mode (Modalità Dump) .         6.8.3 Print Head (Testina) .         6.8.4 Display .                                                                                   | <ul> <li>48</li> <li>49</li> <li>50</li> <li>50</li> <li>51</li> <li>52</li> <li>52</li> <li>54</li> <li>55</li> <li>56</li> </ul>                         |
|    | 6.6.1 Comunicazione seriale - Serial Comm.         6.6.2 Ethernet.         6.6.3 Bluetooth         6.6.4 Wi-Fi         6.7 File Manager (Gestione file)         6.8 Diagnostics (Diagnostica)         6.8.1 Print Config. (Configurazione stampante)         6.8.2 Dump Mode (Modalità Dump)         6.8.3 Print Head (Testina)         6.8.4 Display         6.9 Advanced (Avanzate)                                                                  | . 48<br>. 49<br>. 50<br>. 51<br>. 52<br>. 52<br>. 52<br>. 55<br>. 55<br>. 56<br>. 57                                                                       |
| 7. | 6.6.1 Comunicazione seriale - Serial Comm.         6.6.2 Ethernet.         6.6.3 Bluetooth         6.6.4 Wi-Fi         6.7 File Manager (Gestione file)         6.8 Diagnostics (Diagnostica)         6.8.1 Print Config. (Configurazione stampante)         6.8.2 Dump Mode (Modalità Dump)         6.8.3 Print Head (Testina)         6.8.4 Display         6.9 Advanced (Avanzate)         6.10 Service (Servizio)         Risoluzione dei problemi | .48<br>.49<br>.50<br>.51<br>.52<br>.52<br>.55<br>.55<br>.56<br>.57<br>.58                                                                                  |
| 7. | 6.6.1 Comunicazione seriale - Serial Comm.         6.6.2 Ethernet.         6.6.3 Bluetooth         6.6.4 Wi-Fi         6.7 File Manager (Gestione file)         6.8 Diagnostics (Diagnostica)         6.8.1 Print Config. (Configurazione stampante)         6.8.2 Dump Mode (Modalità Dump)         6.8.3 Print Head (Testina)         6.8.4 Display         6.10 Service (Servizio)         Risoluzione dei problemi         Manutenzione            | <ul> <li>48</li> <li>49</li> <li>50</li> <li>51</li> <li>52</li> <li>52</li> <li>52</li> <li>55</li> <li>56</li> <li>57</li> <li>58</li> <li>62</li> </ul> |

## 1. Introduzione

### 1.1 Introduzione al prodotto

Congratulazioni per l'acquisto della stampante codice a barre TSC. La serie TX200 di stampanti di codici a barre a trasferimento termico supporta un numero maggiore di applicazioni di stampa rispetto alle altre stampanti di categoria simile. Con tre modelli disponibili, la serie TX200 larga 4 pollici è in grado di gestire da alti volumi di etichette da spedizione 4x6, a soluzioni grafiche e marcatura prodotti ad alta risoluzione, ad etichette ad alta risoluzione usate nelle applicazioni di marketing elettronico. Le stampanti utilizzano un nastro lungo 300 metri su un'anima da 1 pollice che permette di risparmiare tempo e denaro. La serie TX200 offre un intuitivo design a conchiglia con centratura delle etichette e caricamento a molla per un caricamento semplice dei rotoli di supporti da 5 pollici. La stampante presenta una costruzione in plastica a doppia parete rinforzata, più solida e duratura di qualsiasi altro strumento di trasferimento termico sul mercato. Grazie al potente motore è in grado di gestire un nastro lungo 300 metri. Come tutte le stampanti TSC, la serie TX200 presenta il linguaggio di controllo stampante TSPL-EZ<sup>™</sup>, completamente compatibile con altri linguaggi delle stampanti TSC, e supporta i linguaggi TPLE (Translation Printer Language Eltron®) e TPLZ (Translation Printer Language Zebra®). I linguaggi decifrano e traducono automaticamente il formato di ogni etichetta quando viene mandata in stampa. TSPL-EZ<sup>™</sup> utilizza anche font True Type interni scalabili (basati su font Monotype®), normalmente utilizzati solo nelle stampanti più costose. Applicazioni:

- Commerciale/ufficio
- Identificazione prodotti
- Etichettatura di conformità
- Identificazione risorse
- Gestione documenti
- Etichettatura scaffali
- Spedizione/ricezione
- Etichettatura campioni
- Controllo di inventario
- Identificazione pazienti

# 1.2 Caratteristiche del prodotto

### 1.2.1 Caratteristiche standard della stampante

La stampante offre le seguenti caratteristiche standard.

| Caratteristiche standard del prodotto                                                                                       | 200 DPI<br>modello | 300 DPI<br>modello | 600 DPI<br>modello |
|----------------------------------------------------------------------------------------------------|--------------------|--------------------|--------------------|
| Trasferimento termico/ o stampa termica diretta                                                                             | 0                  | 0                  | 0                  |
| Pannello icona LED con 1 tasto                                                                                              | 0                  | 0                  | -                  |
| LCD TFT da 3,5" con 6 tasti                                                                                                 | -                  | -                  | 0                  |
| Processore RISC 32-bit ad alte prestazioni                                                                                  | 0                  | 0                  | 0                  |
| Sensore trasmissivo di spaziatura (fisso, centrale o scostamento di 4 mm a destra o 7 mm a sinistra dal centro)             | 0                  | 0                  | 0                  |
| Sensore riflettente del segno nero (Posizione regolabile).                                                                  | $\bigcirc$         | $\bigcirc$         | $\bigcirc$         |
| Sensore fine nastro trasparente                                                                                             | -                  | -                  | 0                  |
| Sensore codifica nastro<br>Per stampe singole, la lunghezza dell'etichetta dovrebbe essere superiore ai 3<br>mm.            | 0                  | 0                  | 0                  |
| Sensore di apertura testina                                                                                                 | $\bigcirc$         | $\bigcirc$         | $\bigcirc$         |
| Memoria Flash da 128MB                                                                                                    | 0                  | 0                  | 0                  |
| 128 MB DDR2 DRAM                                                                                                    | 0                  | 0                  | 0                  |
| Lettore di schede Micro SD per espansione di memoria fino a 32 GB SDHC                                                      | 0                  | 0                  | 0                  |
| Interfaccia RS-232 (115.200 bps massimo)                                                                                    | 0                  | 0                  | 0                  |
| Interfaccia USB 2.0 (Modalità ad alta velocità)                                                                             | $\bigcirc$         | $\bigcirc$         | $\bigcirc$         |
| Interfaccia Ethernet (10/100 Mbps) interna server di stampa                                                                 | -                  | -                  | $\bigcirc$         |
| Host USB                                                                                                    | $\bigcirc$         | $\bigcirc$         | $\bigcirc$         |
| Orologio in tempo reale e avviso sonoro                                                                                     | -                  | -                  | 0                  |
| Emulazioni standard del settore predefinite, includendo il supporto del linguaggio Eltron <sup>®</sup> e Zebra <sup>®</sup> | 0                  | 0                  | 0                  |
| 8 caratteri alfanumerici bitmap interni                                                                                     | $\bigcirc$         | $\bigcirc$         | $\bigcirc$         |
| I caratteri ed i codici a barre possono essere stampati in una qualsiasi delle quattro direzioni (0, 90,180, 270 gradi)     | 0                  | 0                  | 0                  |
| Font Engine True Type interno Monotype Imaging <sup>®</sup> con un carattere scalabile CG Triumvirate Bold Condensed        | 0                  | 0                  | 0                  |
| Caratteri scaricabili dal PC alla memoria della stampante                                                                   | 0                  | 0                  | 0                  |
| Avviso di pulizia testina                                                                                                   | 0                  | 0                  | 0                  |

| tampa di codici a barre, grafica/immagini                                                                                                    |                                                                                                    |                                       |   |   |   |
|----------------------------------------------------------------------------------------------------|----------------------------------------------------------------------------------------------------|---------------------------------------|---|---|---|
| Codici a barre suppor                                                                                                    | rtati                                                                                                    | Immagini<br>supportate                |   |   |   |
| Codici a barre 1D                                                                                                    | Codici a barre<br>2D                                                                                                    | BITMAP,<br>BMP, PCX                   |   |   |   |
| Codice 128<br>Sottogruppi A, B e C,<br>Codice 128UCC,<br>EAN128, 2/5<br>Interleaved 2 di 5,<br>Codice 39, Codice<br>93, EAN-13, EAN-8,<br>Codabar, POSTNET,<br>UPC-A, UPC-E, EAN<br>e UPC a 2(5) cfre,<br>MSI, PLESSEY,<br>China Post, ITF14,<br>EAN14, Codice 11,<br>TELPEN, PLANET,<br>Codice 49, Deutsche<br>Post Identcode,<br>Deutsche Post<br>Leitcode, LOGMARS                                                                                                    | CODABLOCK<br>modalità F,<br>DataMatrix,<br>Maxicode, PDF-<br>417, Aztec,<br>MicroPDF417,<br>Codice QR,<br>Codice a barre<br>RSS (GS1<br>Databar) | (Grafica 256<br>colori al<br>massimo) | 0 | 0 | 0 |
|                                                                                                    | 1                                                                                                    |                                       |   |   |   |
| <ul> <li>Pagina di codici 437</li> <li>Pagina di codici 737</li> <li>Pagina di codici 737</li> <li>Pagina di codici 850</li> <li>Pagina di codici 855</li> <li>Pagina di codici 857</li> <li>Pagina di codici 857</li> <li>Pagina di codici 860</li> <li>Pagina di codici 861</li> <li>Pagina di codici 862</li> <li>Pagina di codici 863</li> <li>Pagina di codici 863</li> <li>Pagina di codici 864</li> <li>Pagina di codici 865</li> <li>Pagina di codici 866</li> <li>Pagina di codici 866</li> <li>Pagina di codici 869</li> <li>Pagina di codici 969</li> <li>Pagina di codici 932</li> <li>Pagina di codici 932</li> <li>Pagina di codici 949</li> <li>Pagina di codici 125</li> <li>Pagina di codici 125</li> &lt;</ul> | Deutsche Post<br>Leitcode, LOGMARS                                                                                                    |                                       | 0 | 0 | 0 |

| <ul> <li>ISO-8859-8: Ebraico</li> <li>ISO-8859-9: Turco</li> <li>ISO-8859-10: Nordico</li> <li>ISO-8859-15: Latino-9</li> <li>UTF-8</li> </ul> |  |  |
|----------------------------------------------------------------------------------------------------|--|--|
|----------------------------------------------------------------------------------------------------|--|--|

### 1.2.2 Caratteristiche opzionali della stampante

La stampante offre le seguenti caratteristiche opzionali.

| Caratteristiche opzionali del prodotto                                                                                                    |                                   | Opzione<br>utente | Opzioni<br>rivenditore | Opzione<br>di<br>fabbrica |
|----------------------------------------------------------------------------------------------------|-----------------------------------|-------------------|------------------------|---------------------------|
| Kit di spellicolazione                                                                                                    |                                   |                   | 0                      |                           |
| Taglierino standard (Taglierina a ghigliottina con taglio completo)                                                                                                    |                                   |                   |                        |                           |
| Spessore carta: 0,06 ~ 0,19 mm                                                                                                    |                                   |                   | $\bigcirc$             |                           |
| Nota:<br>Ad esclusione del taglierino linerless, tutti i taglierini di etichette<br>regolari / industriali / per il lavaggio NON supportano tagli sul<br>supporto con colla |                                   |                   |                        |                           |
| KDU (Keyboard Display Unit) KP-200 Plus                                                                                                    |                                   | 0                 |                        |                           |
| Tastiera intelligente programmabile KU-007                                                                                                    | ' Plus                            | 0                 |                        |                           |
| Modulo Bluetooth (interfaccia seriale)                                                                                                    |                                   | 0                 |                        |                           |
| Modulo wireless 802.11 b/g/n (interfaccia s                                                                                                    | eriale)                           | 0                 |                        |                           |
| Porta parellela                                                                                                    |                                   |                   |                        | 0                         |
| RFID                                                                                                    |                                   |                   |                        | 0                         |
| Display TFT da 3,5" a colori                                                                                                    |                                   |                   |                        | 0                         |
| Orologio in tempo reale Per modelli da 200 e 300 dpi                                                                                                    |                                   |                   |                        | 0                         |
| Sensore fine nastro                                                                                                    | o o o o o o o o o o o o o o o o o |                   |                        | 0                         |

# 1.3 Specifiche generali

| Specifiche<br>generali                                                                              | 200 DPI<br>modello                                                                             | 300 DPI<br>modello                              | 600 DPI<br>modello                                                                                  |
|----------------------------------------------------------------------------------------------------|------------------------------------------------------------------------------------------------|-------------------------------------------------|----------------------------------------------------------------------------------------------------|
| Dimensioni fisiche                                                                                  | 226 mm (L) x 198 mm (H) x 332 mm (P)                                                           |                                                 | 226 mm (L) x 200 mm (H) x<br>332 mm (P)                                                             |
| Peso                                                                                                | 3,70 kg (8,16 libbre)                                                                          |                                                 | 4,03 kg (8,89 libbre)                                                                               |
| Guscio                                                                                              | Design a conchiglia                                                                            | con plastica a doppia                           | parete                                                                                              |
| Alimentazione                                                                                       | Adattatore di corrente esterno<br>• Ingresso: AC 100-240 V/ 2,5 A<br>• Uscita: DC 24 V/ 3,75 A |                                                 | Adattatore di corrente<br>esterno<br>• Ingresso: AC 100-240 V,<br>2,5 A<br>• Uscita: DC 24 V/ 5,41° |
| Condizioni<br>ambientaliFunzionamento: 5 ~ 40° C (41)<br>Immagazzinaggio: -40 ~ 60° C (<br>condensa |                                                                                                | 40° C (41 ~ 104° F), 2<br>40 ~ 60° C(-40 ~ 140° | 25~85% senza condensa<br>F), 10~90% senza                                                           |
| InformazioniConforme a RoHS, WEEE                                                                   |                                                                                                |                                                 |                                                                                                    |

# 1.4 Specifiche di stampa

| Specifiche di<br>stampa                       | 200 DPI<br>modello                                   | 300 DPI<br>modello                    |                   | 600 DPI<br>modello                    |
|-----------------------------------------------|------------------------------------------------------|---------------------------------------|-------------------|---------------------------------------|
| Risoluzione testina<br>(punti per pollice/mm) | 203 punti/pollice<br>(8 punti/mm)                    | 300 punti/pollice<br>(12 punti/mm)    |                   | 600 punti/pollice<br>(24 punti/mm)    |
| Metodo di stampa                              | Trasferimen                                          | to termico/ o                         | o stampa te       | rmica diretta                         |
| Dimensioni punto<br>(larghezza x lunghezza)   | 0,125 x 0,125 mm<br>(1 mm = 8 punti)                 | 0,084 x 0,084 mm<br>(1 mm = 12 punti) |                   | 0,042 x 0,042 mm<br>(1 mm = 24 punti) |
| Velocità di stampa                            | Fino a 8 pollici al<br>secondo                       | Fino a 6 pollici al secondo           |                   | Fino a 4 pollici al<br>secondo        |
| (pollici/secondo)                             | 3 pollici al secondo massimo in modalit              |                                       | tà spellicolatore |                                       |
| Larghezza massima di<br>stampa                | 108 mm (4,25                                         | m (4,25") 106 mm                      |                   | 06 mm (4,17")                         |
| Lunghezza massima di<br>stampa                | 25.400 mm (1000")                                    | 11.430 mm (450")                      |                   | 2.540 mm (100")                       |
| Deviazione stampa                             | Verticale: 1 mm massimo<br>Orizzontale: 1 mm massimo |                                       |                   |                                       |

# 1.5 Specifiche del nastro

| Specifiche del nastro              |                                                                                |  |  |  |
|------------------------------------|--------------------------------------------------------------------------------|--|--|--|
| Diametro esterno del nastro        | Diametro esterno massimo 67 mm                                                 |  |  |  |
| Lunghezza del nastro               | 300 metri                                                                      |  |  |  |
| Diametro interno anima nastro      | Diamentro interno anima 1" (25,4 mm)                                           |  |  |  |
| Larghezza del nastro               | 40 mm ~ 115 mm                                                                 |  |  |  |
| Tipo di avvolgimento del<br>nastro | Avvolgimento esterno lato inchiostrato, avvolgimento interno lato inchiostrato |  |  |  |

# 1.6 Specifiche del supporto stampabile

| Specifiche del supporto stampabile              | 200 DPI<br>modello                                                                                                    | 300 DPI<br>modello             | 600 DPI<br>modello               |  |
|-------------------------------------------------|----------------------------------------------------------------------------------------------------|--------------------------------|----------------------------------|--|
| Capacità rotolo supporto stampabile             | Diametro esterno ma                                                                                                    | ssimo 5"                       |                                  |  |
| Diametro anima supporto<br>stampabile           | Diamentro interno an                                                                                                    | ima 1" (76,2 mm)               |                                  |  |
| Tipo di supporto stampabile                     | Continuo, fustellato, con marcatore, ripiegato esterno, con tacca                                                                             |                                |                                  |  |
| Tipo di avvolgimento del<br>supporto stampabile | Avvolgimento esterno / interno<br>Per supporti avvolti verso l'interno, la massima lunghezza dell'etichetta è 6"<br>con anima di carta da 3". |                                |                                  |  |
| Ampiezza del supporto                           | npiezza del supporto 19 mm ~ 112 mm                                                                                                    |                                |                                  |  |
| Spessore del supporto                           | 0,055 mm ~ 0,254 mi                                                                                                    | m                              |                                  |  |
| Lunghezza etichette                             | 3 ~ 25,400 mm<br>(0,1" ~ 1,000")                                                                                                    | 3 ~ 11,430 mm<br>(0,1" ~ 450") | 3 ~ 25,400 mm<br>(0,1" ~ 1,000") |  |
| Lunghezza etichette (modalità spellicolatore)   | 25,4 mm ~ 152,4 mm (1" ~ 6")                                                                                                    |                                |                                  |  |
| Lunghezza etichette (modalità taglierino)       | 25,4 ~ lunghezza massima di stampa                                                                                                    |                                |                                  |  |
| Marcatore                                       | Minimo 8 mm (W) x 2 mm (H)                                                                                                    |                                |                                  |  |
| Altezza spaziatura                              | 2 mm minimo                                                                                                    |                                |                                  |  |

# 2. Panoramica delle operazioni

### 2.1 Disimballaggio ed Ispezione

Questa stampante è confezionata in modo da sopportare eventuali danni provocati durante il trasporto. Al ricevimento della stampante codici a barre, controllare con attenzione la stampante ed i contenuti della confezione. Conservare i materiali d'imballaggio nel caso si debba inviare la stampante in futuro.

La confezione della stampante deve includere i seguenti elementi.

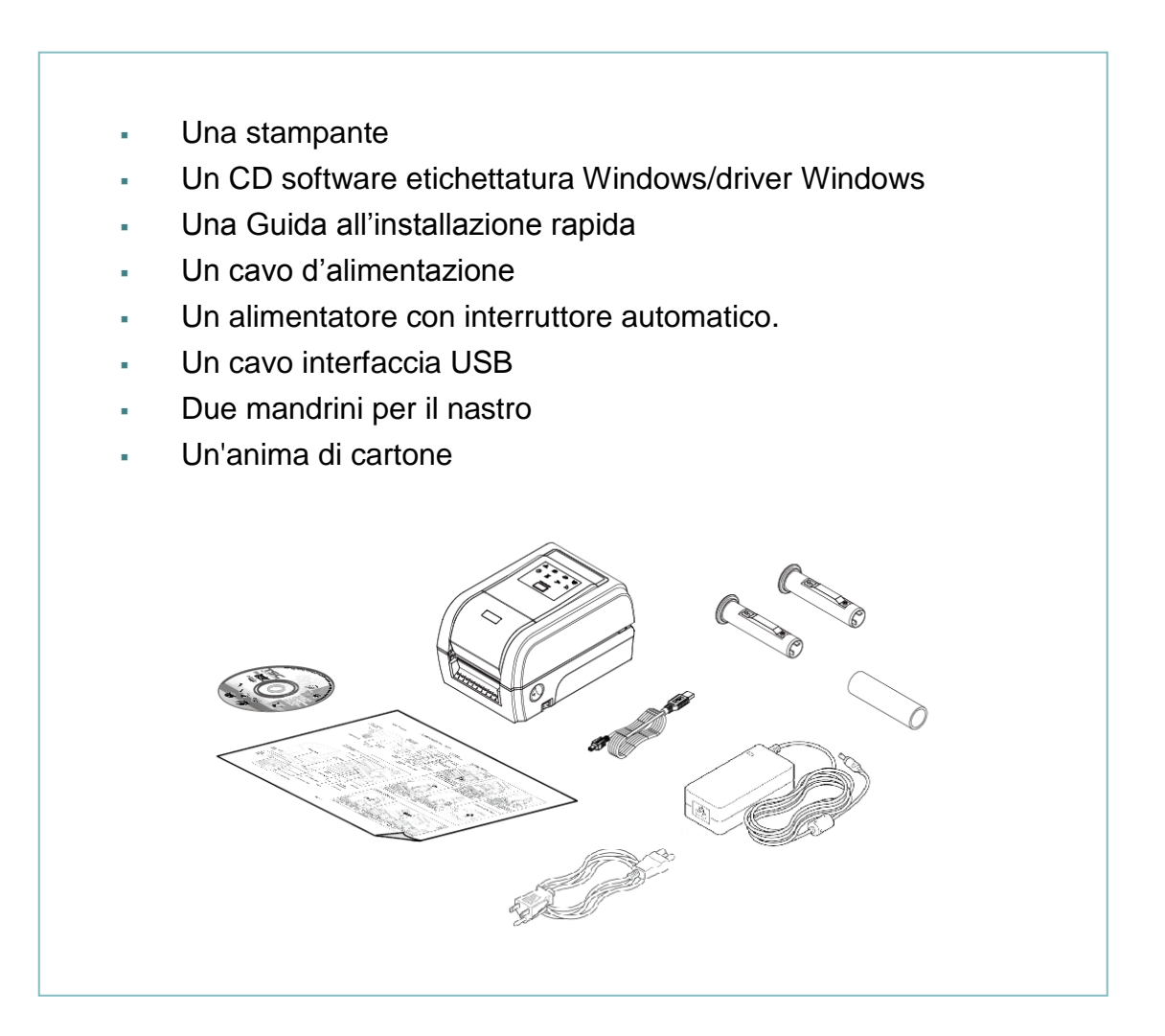

Se manca uno di questi elementi, mettersi in contatto con il Centro assistenza clienti del rivenditore o distributore.

# 2.2 Descrizione della stampante

### 2.2.1 Vista anteriore

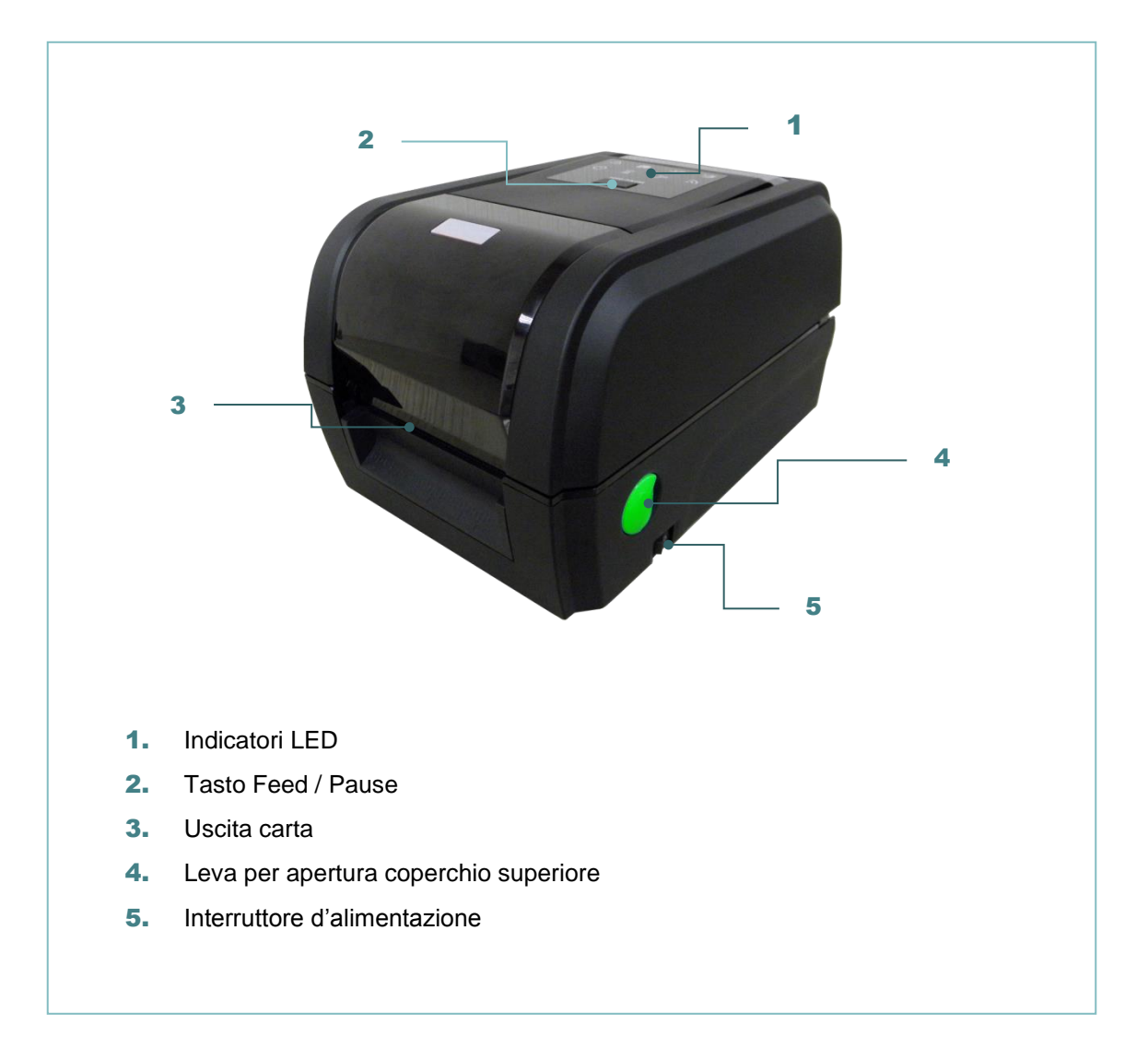

#### 2.2.2 Vista interna

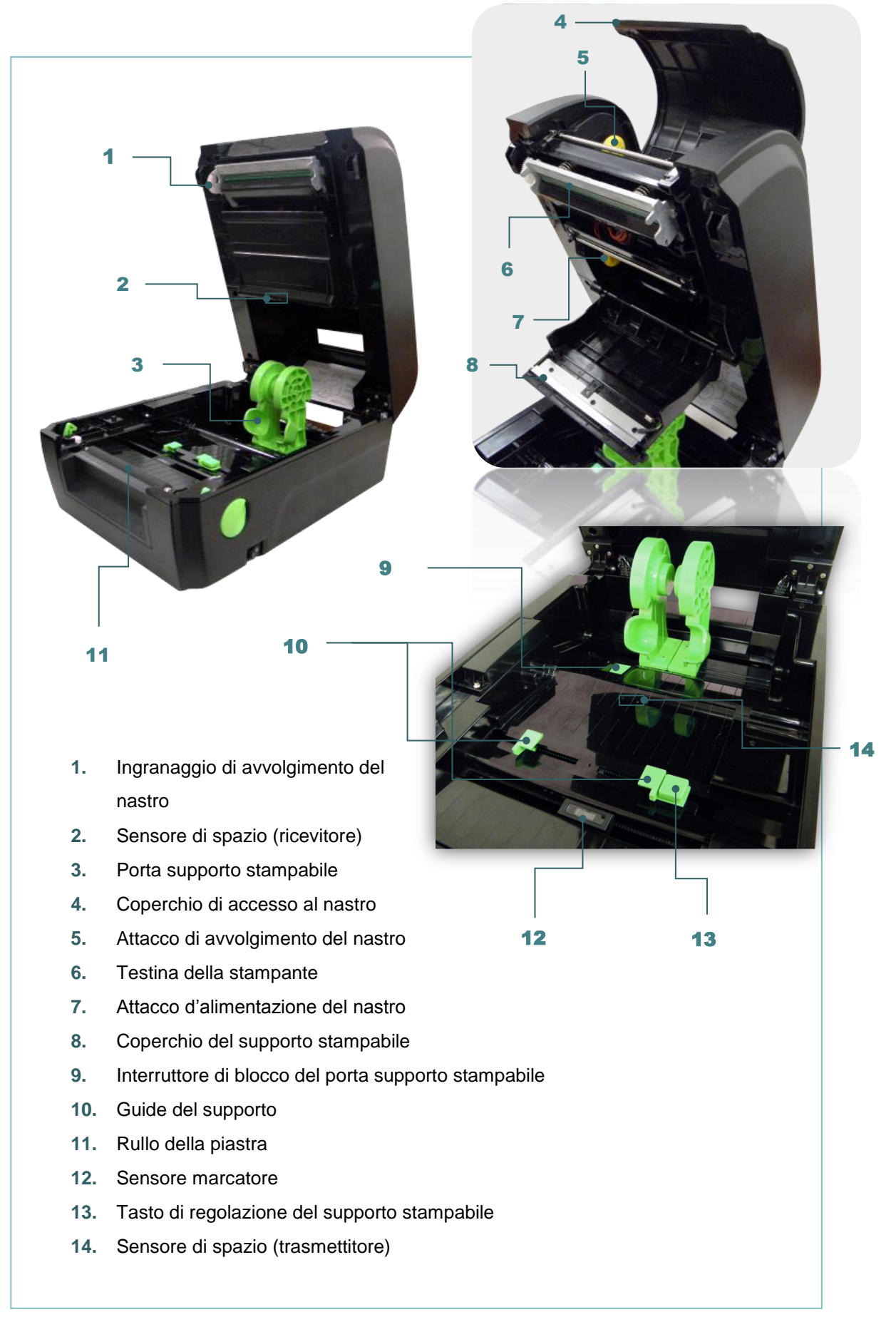

#### 2.2.3 Vista posteriore

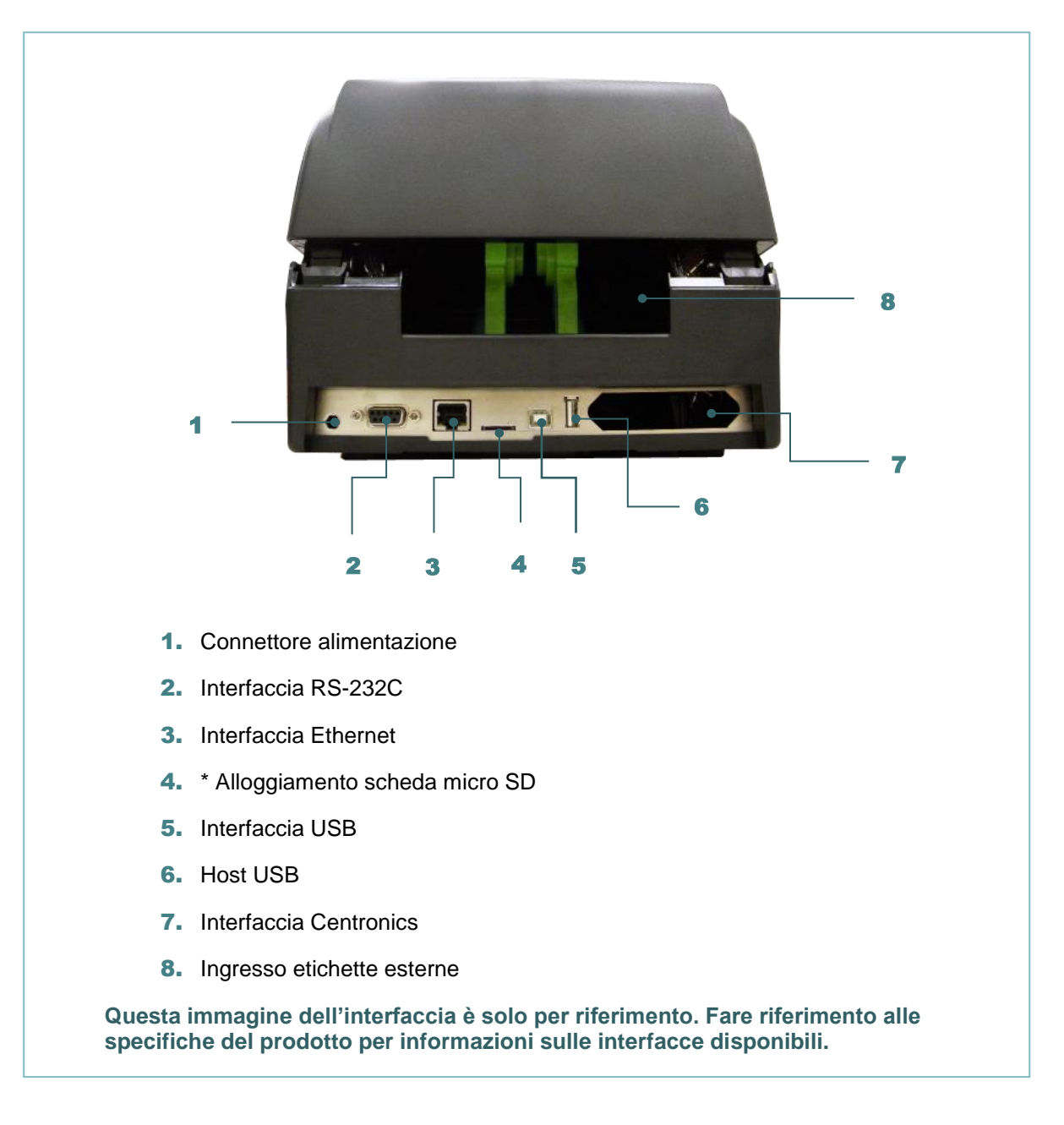

#### Nota:

#### \* Specifiche raccomandate per le schede MicroSD.

| Specifiche della<br>scheda SD                                                                                                    | Capacità della<br>scheda SD | Produttori di schede SD approvati |  |  |  |
|----------------------------------------------------------------------------------------------------|-----------------------------|-----------------------------------|--|--|--|
| V1.0, V1.1                                                                                                    | microSD 128 MB              | Transcend, Panasonic              |  |  |  |
| V1.0, V1.1                                                                                                    | microSD 256 MB              | Transcend, Panasonic              |  |  |  |
| V1.0, V1.1                                                                                                    | microSD 512 MB              | Transcend, Panasonic              |  |  |  |
| V1.0, V1.1                                                                                                    | microSD 1 GB                | Transcend, Panasonic              |  |  |  |
| V2.0 SDHC CLASSE microSD 4 GB Transcend                                                                                                    |                             |                                   |  |  |  |
| <ul> <li>Il File System DOS FAT è supportato per le schede SD.</li> <li>I file/le cartelle archiviate nella scheda SD devono avere il nome file di formato 8.3.</li> </ul> |                             |                                   |  |  |  |

### 2.3 Controlli operatore

#### 2.3.1 Indicatore LED e tasto

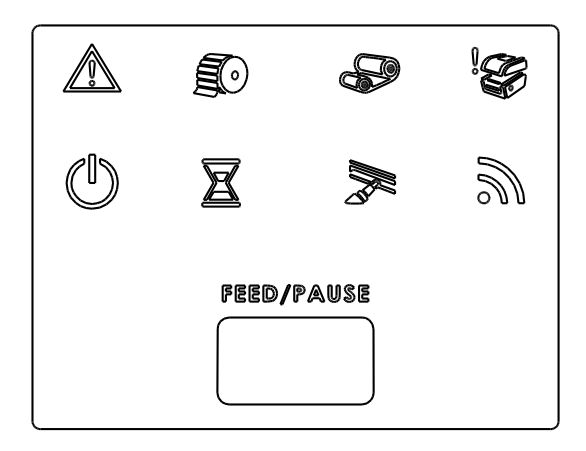

| LED | Stato        | Indicazione                 |  |  |
|-----|--------------|-----------------------------|--|--|
|     | Acceso       | Altri errori                |  |  |
|     | Acceso       | Carta esaurita              |  |  |
|     | Lampeggiante | Carta inceppata             |  |  |
|     | Acceso       | Nastro esaurito             |  |  |
|     | Lampeggiante | Nastro quasi<br>esaurito    |  |  |
|     | Acceso       | Testina di<br>stampa aperta |  |  |

| LED      | Stato        | Indicazione                                |
|----------|--------------|--------------------------------------------|
|          | Acceso       | La stampante è pronta                      |
| ů        | Lampeggiante | Pausa                                      |
|          | Acceso       | Cancellazione memoria in corso             |
|          | Lampeggiante | Download file in corso                     |
| EANN     | Lampeggiante | È necessario liberare la testina di stampa |
| <i>M</i> | Lampeggiante | Comunicazione RF                           |

#### (1) Ingresso etichette

Quando la stampante è pronta, premere il tasto feed per fare entrare una etichetta fino all'inizio dell'etichetta successiva.

#### (2) Messa in pausa dell'attività di stampa

Quando la stampante è in fase di stampa, premere il tasto per mettere in pausa l'attività. Quando la stampante è in pausa, il LED di alimentazione è verde e lampeggia. Premere di nuovo il tasto per continuare l'attività di stampa.

# 3. Impostazione

## 3.1 Configurazione della stampante

- 1. Collocare la stampante su di una superficie piatta e stabile.
- 2. Assicurarsi che l'alimentazione sia spenta.
- 3. Collegare la stampante al computer usando il cavo USB fornito in dotazione.
- 4. Collegare il cavo d'alimentazione al connettore d'alimentazione AC sul retro della stampante, poi collegare il cavo d'alimentazione ad una presa di corrente con appropriata messa a terra.

Nota: Impostare l'interruttore della stampante sullo SPEGNIMENTO prima di collegare il cavo d'alimentazione al connettore della stampante.

# 3.2 Caricamento del nastro

|          | <ol> <li>Aprire il coperchio della stampante<br/>tirando verso la parte frontale le leve<br/>che si trovano su entrambi i lati, poi<br/>sollevare il coperchio per aprirlo alla<br/>sua massima angolazione.</li> </ol> |
|----------|----------------------------------------------------------------------------------------------------|
| <image/> | <ol> <li>Aprire il coperchio di accesso al nastro<br/>e il coperchio del supporto stampabile.</li> </ol>                                                                                                    |
|          | <ol> <li>Inserire il mandrino di riavvolgimento<br/>nell'anima di carta.</li> </ol>                                                                                                    |

| Nota:         La parte gialla del mandrino è sul lato sinistro. | 4. Installare il lato destro dell'anima di carta sul mozzo di riavvolgimento poi allineare le tacche sul lato sinistro e posizionarle sui raggi. |
|-----------------------------------------------------------------|----------------------------------------------------------------------------------------------------|
|                                                                 | <ol> <li>Inserire il mandrino del nastro<br/>nell'anima del nastro.</li> </ol>                                                                   |
| Nota:         La parte gialla del mandrino è sul lato sinistro. | 6. Installare il lato destro del nastro sul perno poi allineare le tacche sul lato sinistro e posizionarle sui raggi.                            |

7. Attaccare il nastro all'anima di carta di riavvolgimento del nastro.

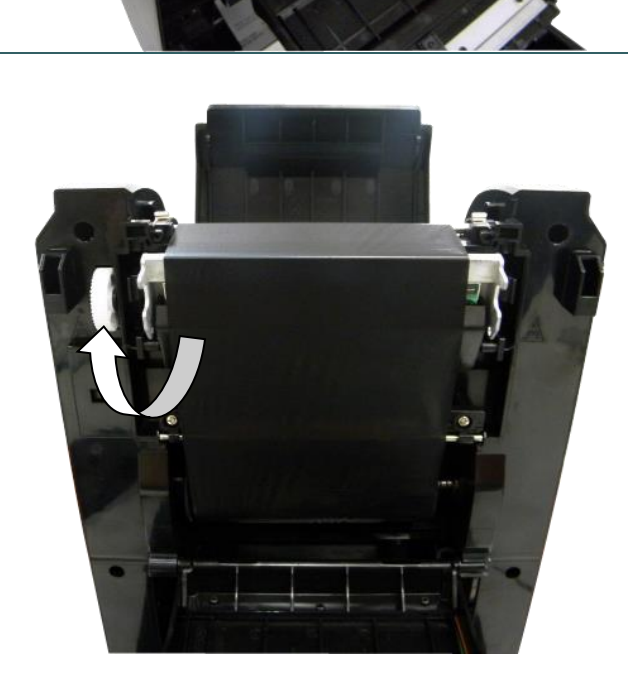

8. Girare la rotella di avvolgimento finché l'estremità iniziale del nastro, di plastica, è ben avvolta. Chiudere il coperchio di accesso al nastro e il coperchio superiore.

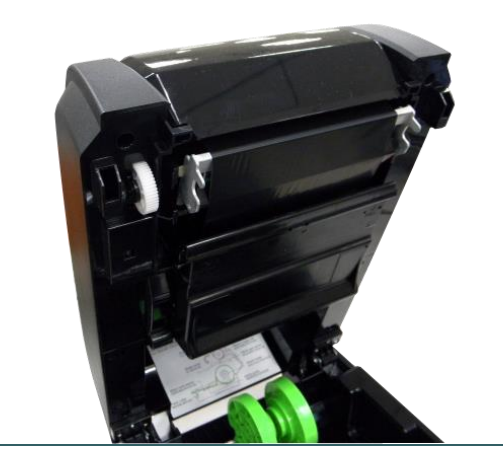

Percorso di caricamento del nastro

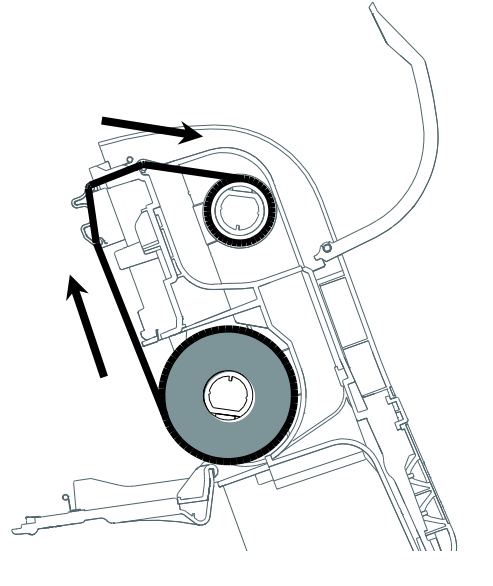

## 3.3 Caricamento della carta

#### 3.3.1 Caricamento della carta

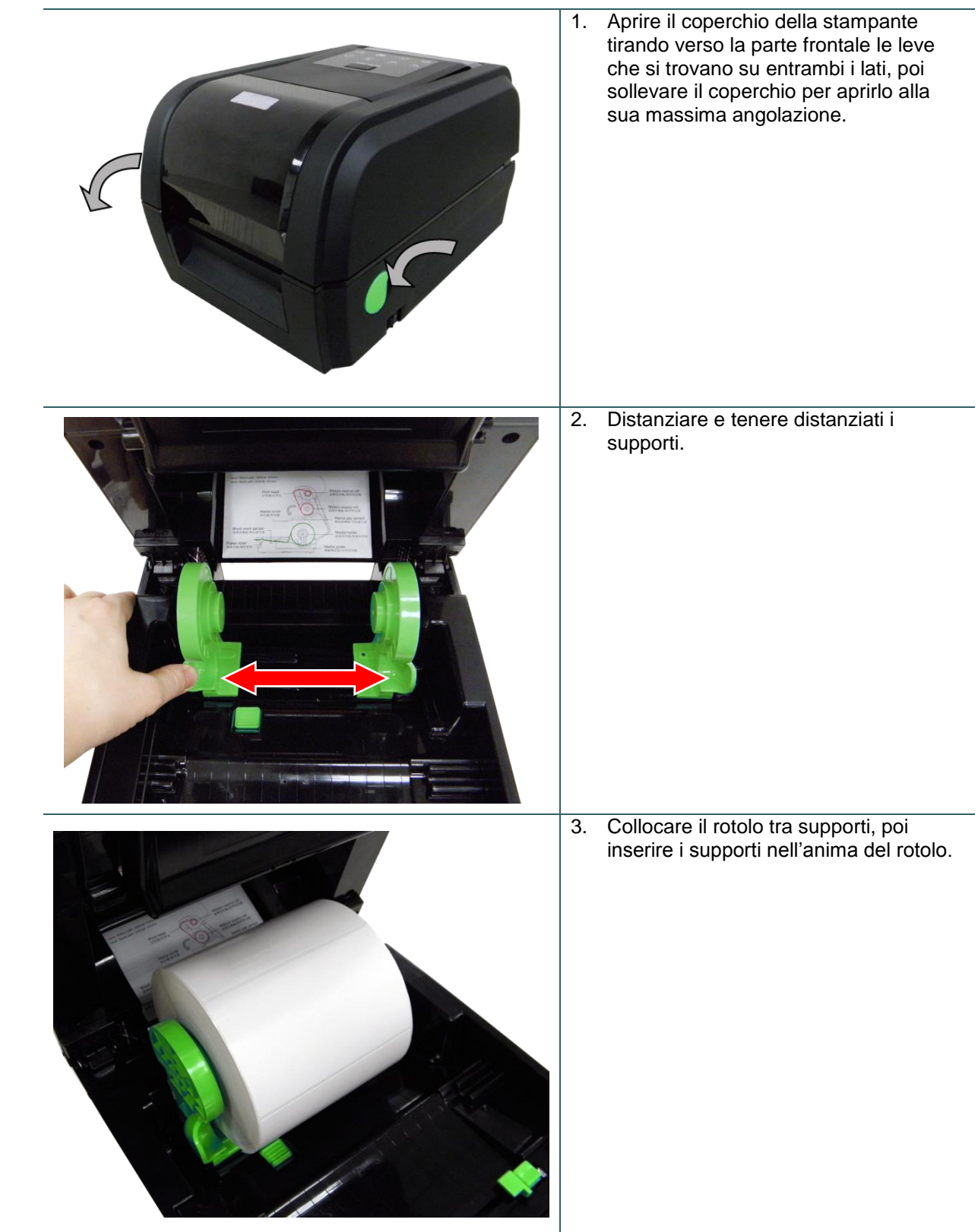

| 4.                          | Far passare la carta, con lato<br>stampabile rivolto verso l'alto attraverso<br>il sensore della carta e mettere<br>l'etichetta iniziale sul rullo.                                                                                                    |
|-----------------------------|----------------------------------------------------------------------------------------------------|
| 5.                          | Regolare le guide del supporto per<br>adattarle alla larghezza delle etichette<br>spingendo il tasto di regolazione del<br>supporto stampabile.                                                                                                    |
| 6.<br>7.<br>No<br>Qu<br>sta | Chiudere con delicatezza il coperchio.<br>Usare "Diagnostic Tool (Strumento di<br>diagnostica)" per impostare il tipo di<br>sensore e calibrare il sensore<br>selezionato. (Avviare il "Diagnostic tool"<br>(strumento diagnostico) → Selezionare<br>il tab "Printer Configuration"<br>(configurazione stampante) → Fare clic<br>sul pulsante "Calibrate Sensor" (calibra<br>il sensore). Per maggiori informazioni,<br>si prega di fare riferimento alla guida di<br>avvio rapida dell'utilità di diagnostica. |

### Percorso di caricamento del supporto stampabile

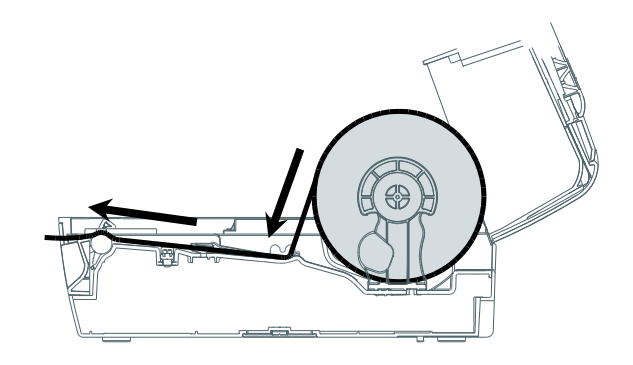

#### 3.3.2 Caricamento della carta in modalità di taglio (optional)

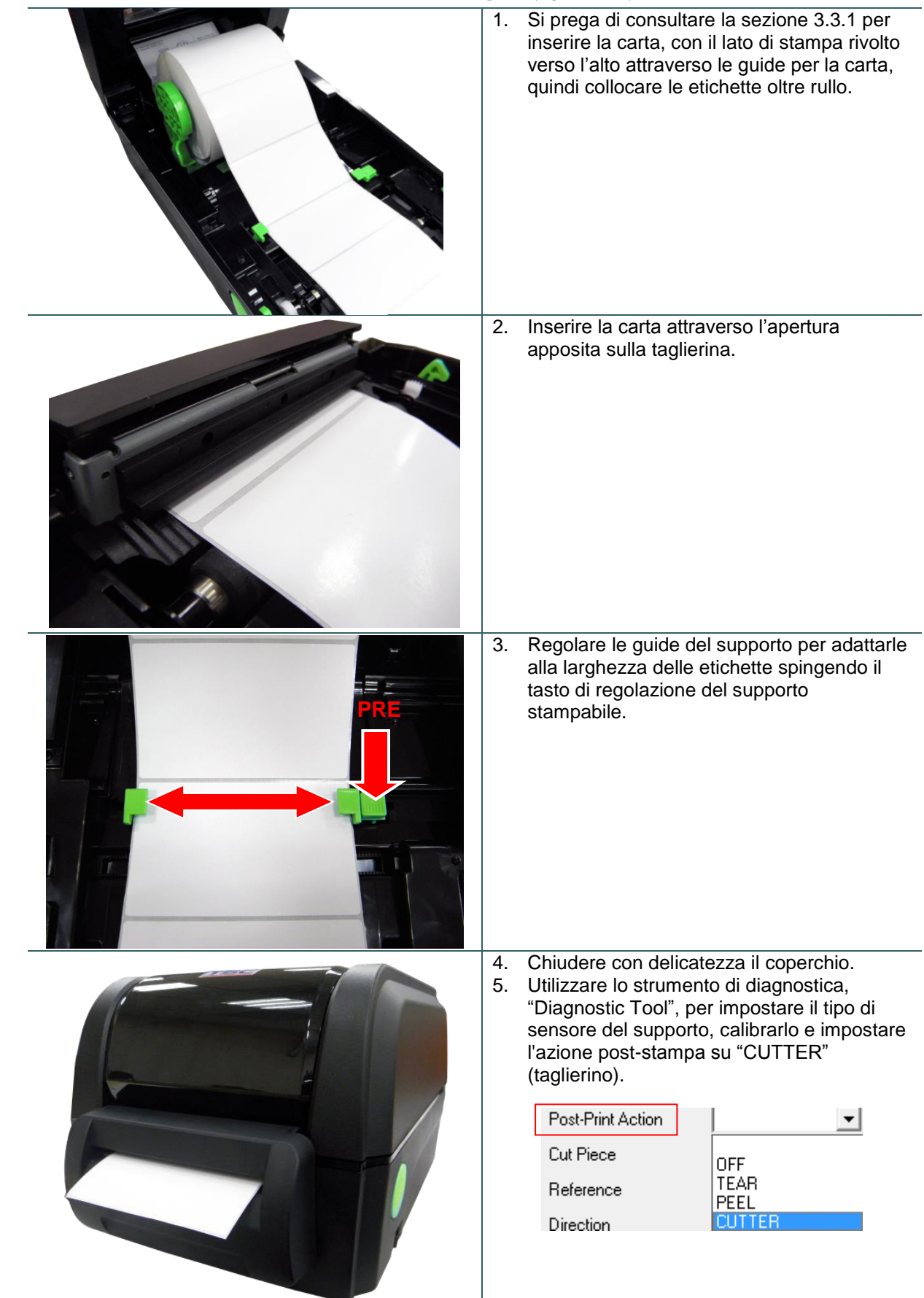

#### 3.3.3 Caricamento della carta in modalità spellicolatore (optional)

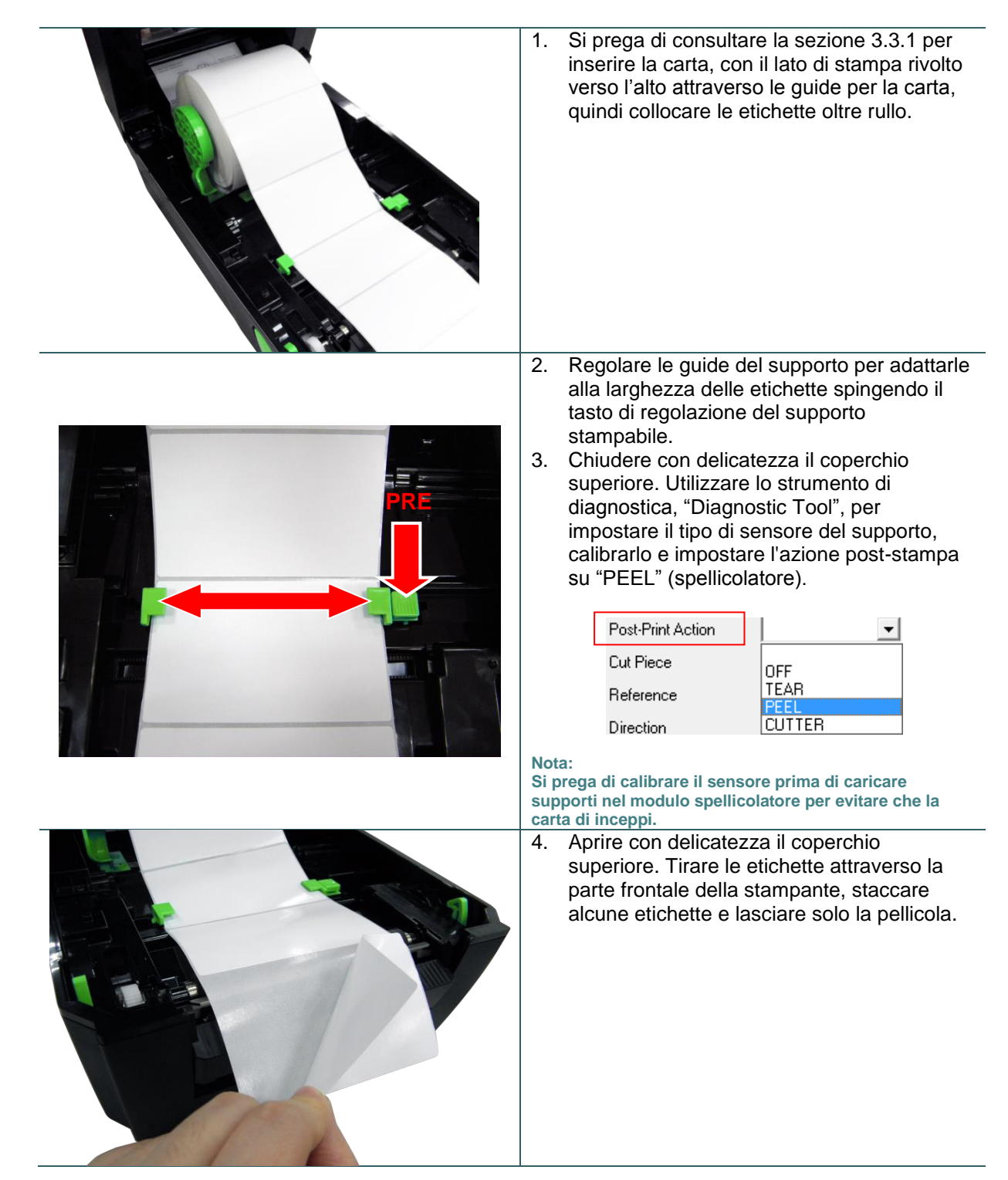

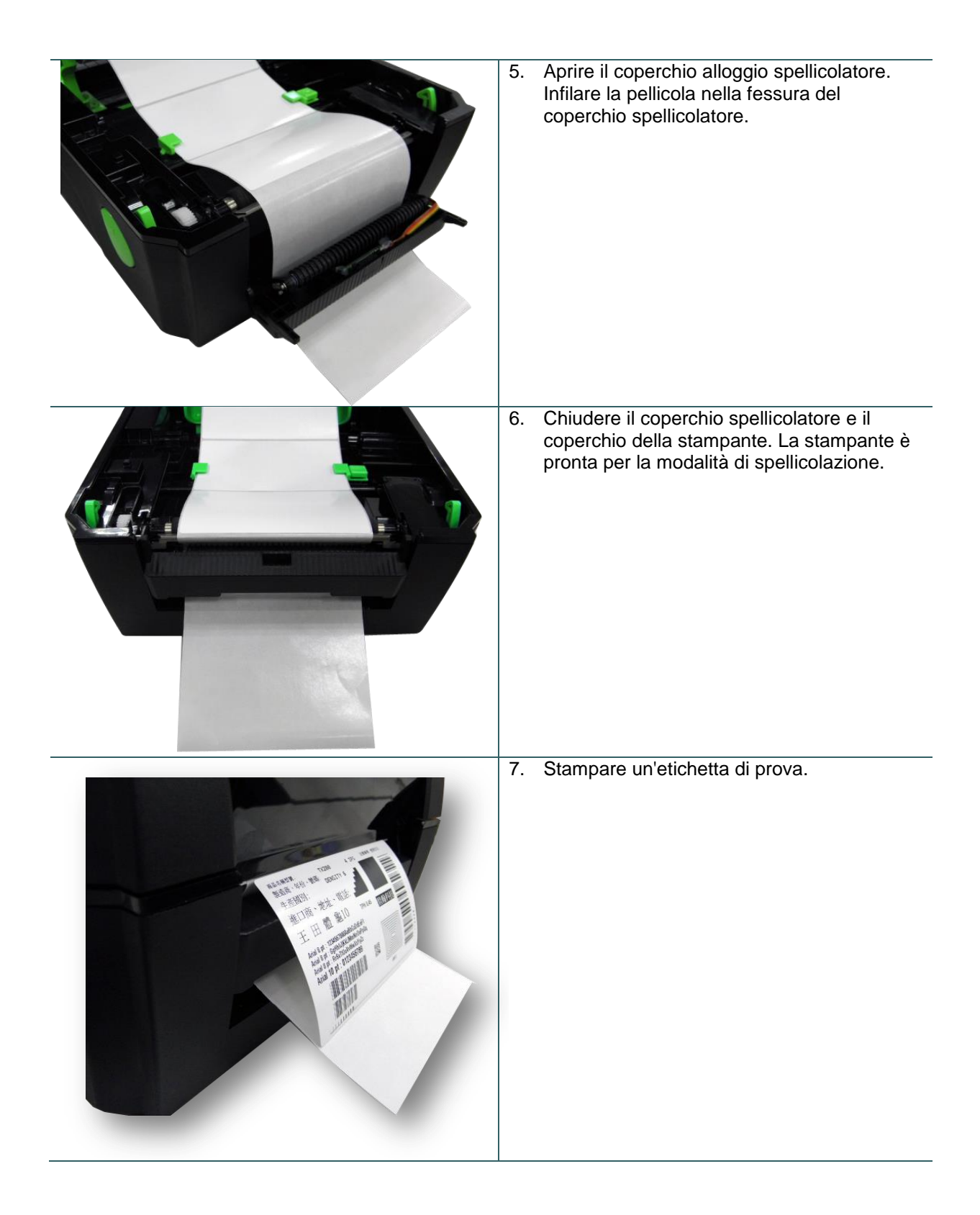

# 4. Strumento di diagnostica

Diagnostic Utility TSC è uno strumento integrato che include funzioni che permettono di controllare le impostazioni/lo stato della stampante, modificare le impostazioni della stampante, scaricare grafica, caratteri e firmware, creare caratteri stampante bitmap e di inviare comandi alla stampante. Con l'aiuto di questo potente strumento si possono vedere immediatamente stato ed impostazioni della stampante, potendo così risolvere con più facilità i problemi.

### 4.1 Avvio dello Strumento di diagnostica

- 1. Fare doppio clic sull'icona di Diagnostic Tool per avviare il software.
- DiagTool.exe
- L'utilità Diagnostic Tool include quattro funzioni: Printer Configuration (Configurazione stampante), File Manager (Gestione file), Bitmap Font Manager (Gestione caratteri bitmap) e Command Tool (Comandi).

|                | Disgnastic Tool 1 50            |                            |                 |                     |                 |         |                |
|----------------|---------------------------------|----------------------------|-----------------|---------------------|-----------------|---------|----------------|
|                |                                 | Unit                       |                 |                     |                 |         |                |
| Schede delle   | English 💌                       | <br>I ofinch Cmm           |                 | USB                 | •               | Setup   |                |
| funzioni       |                                 | ·                          |                 |                     |                 |         | Interfaccia    |
|                | Printer Configuration   File Ma | nager   Bitmap Font Manage | r Command Tool  |                     |                 |         |                |
|                | Printer Function                | Printer Configuration      |                 |                     |                 |         |                |
|                | Calibrate Sensor                | Version:                   |                 | Cutting Counter:    | 0 0             |         |                |
|                | Ethernet Setup                  | Serial No:                 | Check Sum:      | Mileage:            |                 | Km      |                |
|                | RTC Setup                       | Common Z D                 | RS-232 Wireless |                     |                 |         |                |
| Funzioni della |                                 | Speed                      | <u> </u>        | Ribbon              | -               |         |                |
| stampante      | Factory Default                 | Densitu                    | <b>•</b>        | Bibbon Sensor       |                 |         |                |
|                | Reset Printer                   | Paper Width                | inch            | Ribbon Encoder Err. |                 |         |                |
|                | Print Test Page                 | Paper Height               | inch            | Code Page           | · · ·           | л H     | ]              |
|                |                                 | Media Sensor               | <b>_</b>        | -<br>Country Code   |                 | - II    | Configurazione |
|                | Configuration Page              | Gan                        | inch            | Head-up Sensor      |                 | - III   | stampante      |
|                | Dump Text                       | Gap Offeet                 | inch            | Reprint After Error |                 |         |                |
|                |                                 | Deet Diret Action          | Inch            | Meximum Levella     |                 |         |                |
|                | Ignore AUTU.BAS                 | Post-Print Action          |                 |                     | inch            |         |                |
|                | Exit Line Mode                  | Cut Piece                  |                 | Gap Inten.          |                 |         |                |
|                | Password Satur                  | Reference                  |                 | Bline Inten.        |                 |         |                |
|                |                                 | Direction                  | <u> </u>        | Continuous Inten.   |                 |         |                |
|                | Printer Status                  | Offset                     |                 | Threshold Detection | <u> </u>        |         |                |
| [              |                                 | Shift×                     |                 |                     |                 |         |                |
| Stato della    |                                 | Shift Y                    |                 |                     |                 |         |                |
| stampante      | Get Status                      | Clear                      | Load Save       |                     | Set             | Get     |                |
|                | LPT1 COM1 960                   | N 8 1 RTS                  |                 |                     | 2012/8/14 下午 0  | 6:03:01 |                |
|                |                                 | ,N,0,1113                  |                 |                     | 2012/0/14 1.1.0 | 0.03.01 | 1              |

### 4.2 Funzioni della stampante

- 1. Collegare la stampante e il computer con un cavo.
- 2. Selezionare l'interfaccia PC collegata alla stampante di codici a barre.

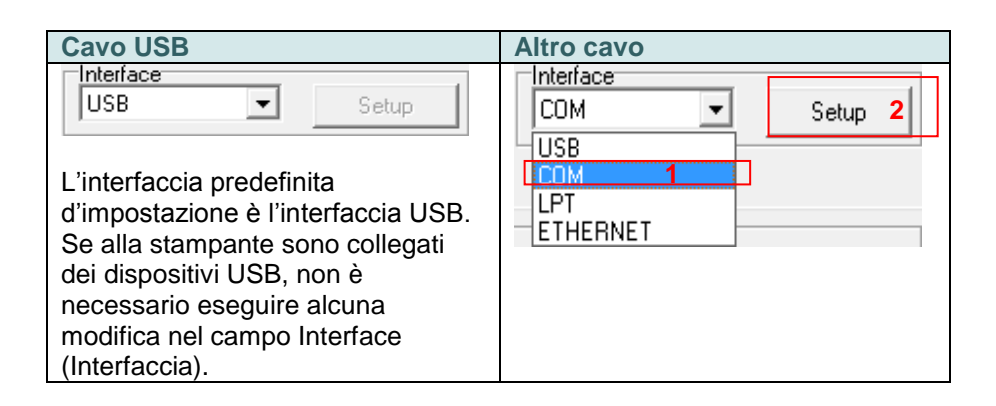

- 3. Fare clic sul tasto "Printer Function" (Funzioni stampante) per eseguire la configurazione.
- 4. Di seguito sono elencate nel dettaglio le funzioni del gruppo Printer Function (Funzioni stampante).

|                    | Funzione                                         | Descrizione                                                                                                    |
|--------------------|--------------------------------------------------|----------------------------------------------------------------------------------------------------|
| Printer Function   | Calibrate Sensor<br>(Calibratura sensore)        | Calibra il sensore specificato nel campo<br>Media sensor (Sensore supporto<br>stampabile) del gruppo Printer Setup<br>(Configurazione stampante) |
| Ethernet Setup     | Ethernet Setup<br>(Configurazione Ethernet)      | Configurazione di IP address (Indirizzo IP),<br>Subnet Mask e Gateway della rete<br>Ethernet integrata.                                          |
| Factory Default    | RTC Setup<br>(Impostazione RTC)                  | Sincronizza l'orologio in tempo reale (RTC) della stampante col PC.                                                                              |
| Reset Printer      | Factory Default<br>(Impostazioni predefinite)    | Inizializza la stampante e ripristina le<br>impostazioni sui valori predefiniti.                                                                 |
| Print Test Page    | Reset Printer<br>(Ripristino stampante)          | Riavvia la stampante                                                                                                    |
| Configuration Page | Print Test Page<br>(Stampa pagina di prova)      | Stampa una pagina di prova                                                                                                    |
| Dump Text          | Configuration Page<br>(Pagina di configurazione) | Stampa la pagina di configurazione della stampante                                                                                               |
| Ignore AUTO.BAS    | Dump Text<br>(Testo di scarico)                  | Attiva la modalità Dump della stampante.                                                                                                    |
| Password Setup     | Ignore AUTO.BAS<br>(Ignora AUTO.BAS)             | Ignora il programma AUTO.BAS scaricato                                                                                                    |
|                    | Exit Line Mode<br>(Esci dalla modalità linea)    | Esce dalla modalità linea.                                                                                                    |
|                    | Password Setup<br>(Impostazione password)        | Imposta la password per proteggere le<br>impostazioni                                                                                            |

Per altre informazioni su Diagnostic Utility Tool, fare riferimento alla Guida rapida che si trova nel CD - directory Utilities (Utilità).

## 4.3 Configurazione della rete Ethernet tramite Diagnostic Tool

Diagnostic Utility si trova nel CD fornito in dotazione, directory Utilities (Utilità). Diagnostic Tool può essere usato per configurare la rete Ethernet usando interfacce RS-232, USB ed Ethernet. I contenuti che seguono spiegano come configurare la rete Ethernet usando queste tre interfacce.

#### 4.3.1 Uso dell'interfaccia USB per configurare l'interfaccia Ethernet

- 1. Collegare la stampante e il computer con un cavo USB.
- 2. Accendere la stampante.
- 3. Avviare Diagnostic Utility (Utilità di diagnostica) facendo doppio clic sull'icona 🖨 DiagTool.exe .
- L'interfaccia predefinita di Diagnostic Utility (Utilità di diagnostica) è l'interfaccia USB. Se alla stampante sono collegati dei dispositivi USB, non è necessario eseguire alcuna modifica nel campo Interface (Interfaccia).

| USB             | Setup |
|-----------------|-------|
| USB<br>COM      |       |
| LPT<br>ETHERNET |       |
|                 |       |

5. Fare clic sul tasto "Ethernet Setup" (Configurazione Ethernet ) dal gruppo "Printer Function" (Funzione stampante) nella scheda Printer Configuration (Configurazione stampante) per impostare indirizzo IP, Subnet Mask e Gateway per la rete Ethernet integrata.

|                                      | 🖨 Ethernet Setup 🛛 🗙              |
|--------------------------------------|-----------------------------------|
| Printer Function<br>Calibrate Sensor | IP Setup<br>© DHCP<br>© Static IP |
| Ethernet Setup                       | 255 255 255 255                   |
| RTC Setup                            | Cubert Mark 255,255,255           |
| Print Test Page                      | Gaterway 255.255.255              |
| Reset Printer                        | Printer Name PS-FF04E2            |
| Factory Default                      | MAC Address 00-18-82-FF-04-E2     |
| Dump Text                            | MAC Address (                     |
| Ignore AUTO.BAS                      |                                   |
| Configuration Page                   | Set Printer Name Set IP Cancel    |

#### 4.3.2 Uso dell'interfaccia RS-232 per configurare l'interfaccia Ethernet

- 1. Collegare il computer e la stampante usando un cavo RS-232.
- 2. Accendere la stampante.
- 3. Avviare Diagnostic Utility facendo doppio clic sull'icona 🚭 DiagToolexe.
- 4. Selezionare "COM" come interfaccia e poi fare clic sul tasto "Setup" (Configura) per configurare i parametri di baud rate (velocità Baud), parity check (controllo parità), data bits (bit di dati), stop bit (bit di stop) e controllo del flusso della porta seriale.

| Interface   |                      |        |
|-------------|----------------------|--------|
| COM   Setup | RS232 Setup          | ×      |
| USB         |                      |        |
|             | COM Port             | СОМ1   |
| LETHERNET   | Baud Rate            | 9600 💌 |
|             | Data Bits            | 8      |
|             | Parity Check         | None   |
|             | Stop Bit(s)          | 1      |
|             | Hardware Handshaking | RTS    |
|             | Software Handshaking | None   |
|             |                      | Set    |
|             |                      | Cancel |

 Fare clic sul tasto "Ethernet Setup" (Configurazione Ethernet) del gruppo "Printer Function" (Funzioni stampante) nella scheda Printer Configuration (Configurazione stampante) per impostare indirizzo IP, Subnet Mask e Gateway per la rete Ethernet integrata.

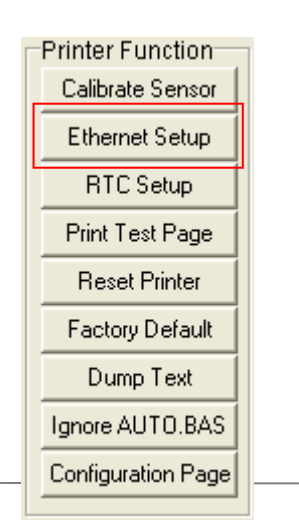

| 🖨 Ethernet S                      | Setup 🔀           | 3 |
|-----------------------------------|-------------------|---|
| IP Setup<br>© DHCP<br>© Static IP |                   |   |
| IP                                | 255.255.255.255   |   |
| Subnet Mask                       | 255.255.255.255   |   |
| Gateway                           | 255.255.255.255   |   |
| Printer Name                      | PS-FF04E2         |   |
| MAC Address                       | 00-1B-82-FF-04-E2 |   |
|                                   |                   |   |
| Set Printer Na                    | me Set IP Cancel  |   |

#### 4.3.3 Uso dell'interfaccia Ethernet per configurare l'interfaccia Ethernet

- 1. Collegare il computer e la stampante alla LAN.
- 2. Accendere la stampante.
- 3. Avviare Diagnostic Utility facendo doppio clic sull'icona 🖨 DiagTool.exe
- 4. Selezionare "Ethernet" come interfaccia e poi fare clic sul tasto "Setup" (Configura) per impostare indirizzo IP, Subnet Mask e Gateway per la rete Ethernet integrata.

|                               | d TCP/IP Set                          | цр                                            |                                       |                                   |                          |                                                                       |
|-------------------------------|---------------------------------------|-----------------------------------------------|---------------------------------------|-----------------------------------|--------------------------|-----------------------------------------------------------------------|
| USB<br>COM<br>LPT<br>ETHERNET | Printer Name<br>TT033-50<br>PS-C76790 | MAC<br>00:18:82:FF:02:0C<br>00:18:11:C7:67:90 | IP Address<br>10.0.6.125<br>10.0.6.24 | Model Name<br>TT033-50<br>DP-G321 | Status<br>Ready<br>Ready | IP Setting<br>IP Address/Printer Name:<br>10.0.6.125<br>Port:<br>9100 |
|                               | Discover Devi                         | ce Change IP Addre                            | ss Factory Def                        | ault Web Se                       | tup                      | Exit                                                                  |

- 5. Fare clic sul tasto "Discover Device" (Trova dispositivi) per trovare le stampanti esistenti sulla rete.
- Nel pannello di sinistra selezionare la stampante dall'elenco delle stampanti, nel pannello di destra sarà mostrato il corrispondente indirizzo IP nel campo "IP address/Printer Name" (Indirizzo IP/Nome stampante).
- Fare clic su "Change IP Address" (Cambia indirizzo IP) per configurare l'indirizzo IP ottenuto dal server DHCP oppure quello statico.

| 🖨 Ethernet Setup 🔀                |                   |
|-----------------------------------|-------------------|
| IP Setup<br>© DHCP<br>© Static IP |                   |
| IP                                | 10.0.6.125        |
| Subnet Mask                       | 255.255.255.0     |
| Gateway                           | 10.0.6.253        |
| Printer Name                      | TT033-50          |
| MAC Address                       | 00:1B:82:FF:02:0C |
|                                   |                   |
| Set Printer Name Set IP Cancel    |                   |

L'indirizzo IP predefinito si ottiene dal server DHCP. Per cambiare l'impostazione sull'indirizzo IP statico, fare clic sul tasto di selezione "Static IP" (Indirizzo IP statico), poi inserire indirizzo IP statico, Subnet Mask e Gateway. Fare clic su "Set IP" (Imposta IP) per applicare l'impostazione.

Si può anche modificare il campo "Printer Name" (Nome stampante) inserendo il nome di un altro modello nel campo e poi facendo clic su "Set Printer Name" (Imposta nome stampante) per applicare l'impostazione.

- Nota: Dopo avere fatto clic sul tasto "Set Printer Name" (Imposta nome stampante) o su "Set IP" (Imposta IP), la stampante si riavvierà per applicare le impostazioni.
- 8. Fare clic sul tasto "Exit" (Esci) per uscire dalla configurazione dell'interfaccia Ethernet e tornare alla schermata principale di Diagnostic Tool.

Tasto Factory Default (Impostazioni predefinite)

Questa funzione ripristinerà i parametri di IP, Subnet Mask e Gateway ottenuti dal server DHCP e ripristinerà il nome della stampante.
#### Tasto Web setup (Configurazione web)

Oltre ad usare Diagnostic Utility per configurare la stampante, è anche possibile esaminare e configurare le impostazioni della stampante, controllare il suo stato ed aggiornare il firmware usando il browser Internet Explorer o Firefox. Questa funzione fornisce una facile interfaccia di configurazione e la capacità di gestire in remoto la stampante sulla rete.

# 5. Utilità di accensione

Ci sono sei utilità d'accensione per impostare e controllare l'hardware della stampante. Queste utilità sono attivate premendo il tasto FEED, poi accendendo la stampante e rilasciando simultaneamente il tasto quando il LED cambia stato.

Seguire le istruzioni in basso per le differenti utilità di accensione.

- 1. Spegnere usando l'interruttore di corrente della stampante.
- 2. Tenere premuto il tasto, quindi accendere l'alimentatore.
- 3. Rilasciare il tasto quando il LED indica le diverse funzioni mediante uno stato differente.

| Utilità di accensione                                                                                                    | Lo schermo LED cambierà come segue: |                        |                        | segue:                 |                        |          |
|----------------------------------------------------------------------------------------------------|-------------------------------------|------------------------|------------------------|------------------------|------------------------|----------|
| Stato e colore del LED                                                                                                   | Rosso                               | Rosso                  | Rosso                  | Rosso                  | Verde                  | Verde    |
|                                                                                                    |                                     |                        |                        |                        |                        |          |
| Funzioni                                                                                                    | (5 lampeg<br>giamenti)              | (5 lampeg<br>giamenti) | (5 lampeg<br>giamenti) | (5 lampeg<br>giamenti) | (5 lampeg<br>giamenti) | (fisso)  |
| 1. Calibrazione del sensore del nastro<br>e calibrazione del sensore di<br>spaziatura/marcatore                          | Rilascio                            |                        |                        |                        |                        |          |
| <ol> <li>Calibrazione del sensore di<br/>spaziatura/marcatore, self-test e<br/>accesso alla modalità deposito</li> </ol> |                                     | Rilascio               |                        |                        |                        |          |
| 3 Inizializzazione della stampante                                                                                       |                                     |                        | Rilascio               |                        |                        |          |
| 4. Impostare il sensore del marcatore<br>come sensore del supporto cartaceo<br>e calibrare il sensore del marcatore.     |                                     |                        |                        | Rilascio               |                        |          |
| 5. Impostare il sensore di spaziatura<br>come sensore del supporto cartaceo<br>e calibrarlo.                             |                                     |                        |                        |                        | Rilascio               |          |
| 6. Ignorare AUTO.BAS                                                                                                    |                                     |                        |                        |                        |                        | Rilascio |

## 5.1 Calibrazione del nastro e del sensore di spaziatura/marcatore

La sensibilità del sensore del segno nero/dello spazio tra le etichette deve essere calibrata in base alle seguenti condizioni:

- 1. Una stampante nuova
- 2. Cambio delle etichette
- 3. Inizializzazione della stampante

Seguire le istruzioni in basso per calibrare il sensoredel nastro e dello spazio tra le etichette/del segno nero.

- 1. Spegnere usando l'interruttore di corrente.
- 2. Tenere premuto il tasto, quindi accendere l'alimentatore.
- 3. Rilasciare i tasti quando il LED diventa rosso e lampeggiante.
- Calibrerà il sensore del nastro e il sensore dello spazio tra le etichette/del segno nero.
- II LED cambierà con il seguente ordine:

verde (fisso)

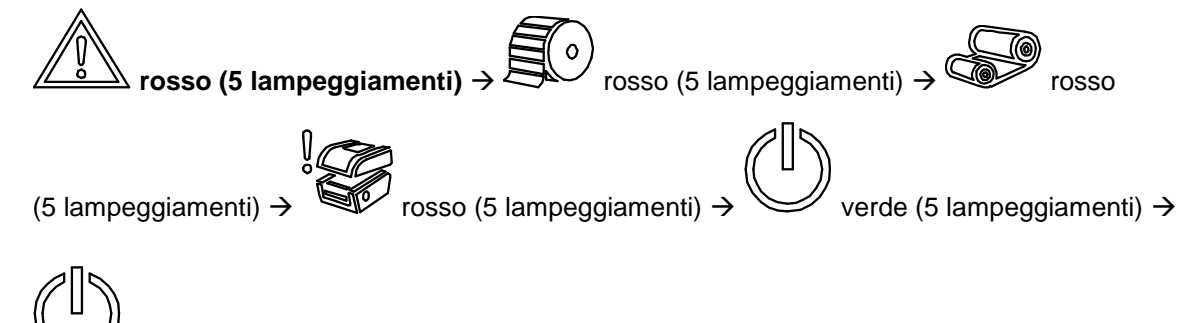

Nota:

Selezionare il sensore di tipo separazione o tacche (black mark) usando il comando GAP o BLINE prima di seguire la calibratura del sensore.

Per ulteriori informazioni sul comando GAP e BLINE, fare riferimento al manuale di programmazione TSPL2.

# 5.2 Calibrazione del sensore di spaziatura/del marcatore, self-test e modalità deposito

Durante la calibratura del sensore separazione / tacche (black mark), la stampante misurerà la lunghezza delle etichette, stamperà la configurazione interna (diagnostica) sull'etichetta e poi accederà alla modalità di scarico. La calibrazione del sensore dello spazio tra le etichette o del segno nero, dipende dalle impostazioni del sensore nell'ultima attività di stampa.

Seguire le istruzioni in basso per calibrare il sensore.

- 1. Spegnere usando l'interruttore di corrente.
- 2. Tenere premuto il tasto, quindi accendere l'alimentatore.
- 3. Rilasciare i tasti quando il LED diventa rosso e lampeggiante.
- 4. Calibra il sensore e misura la lunghezza delle etichette, e stampa le impostazioni interne, quindi entra in modalità deposito.

#### Nota:

Selezionare il sensore di tipo separazione o tacche (black mark) usando Diagnostic Tool (Strumento di diagnostica) o il comando GAP o BLINE prima di seguire la calibratura del sensore.

Per ulteriori informazioni sul comando GAP e BLINE, fare riferimento al manuale di programmazione TSPL2.

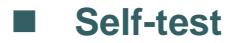

La stampante stamperà la configurazione dopo la calibrazione del sensore di spaziatura / marcatore. La stampa del self-test può essere utilizzata per controllare se ci sono danni ai punti del riscaldatore, le configurazioni della stampante e lo spazio di memoria disponibile.

| Stampa del test della testina                                                                                                    |                                                                                                    |
|----------------------------------------------------------------------------------------------------|----------------------------------------------------------------------------------------------------|
| SYSTEM INFORMATION<br>MODEL: XXXXX<br>FIRMWARE: X.XX<br>CHECKSUM: XXXXXXXX<br>S/N: XXXXXXXXX<br>TCF: NO<br>DATE: 1970/01/01<br>TIME: 00:04:18<br>NON-RESET: 110 m (TPH)<br>RESET: 110 m (TPH)<br>NON-RESET: 0 (CUT)<br>RESET: 0 (CUT) | <ul> <li>Nome del modello</li> <li>Versione firmware</li> <li>Checksum firmware</li> <li>Numero seriale stampante</li> <li>File di configurazione</li> <li>Data di sistema</li> <li>Orario di sistema</li> <li>Metratura stampa (in metri)</li> <li>Conteggio tagli</li> </ul>                    |
| PRINTING SETTING SPEED: 5 IPS DENSITY: 8.0 WIDTH: 4.00 INCH HEIGHT: 4.00 INCH GAP: 0.00 INCH INTENSION: 5 CODEPAGE: 850 COUNTRY: 001                                                                                                  | <ul> <li>Velocità di stampa (pollici/secondo)</li> <li>Intensità di stampa</li> <li>Dimensioni etichette (pollici)</li> <li>Distanza di spaziatura (pollici)</li> <li>Sensore dello spazio tra le<br/>etichette/segno nero</li> <li>Code page (Pagina di codici)</li> <li>Codice paese</li> </ul> |
| Z SETTING<br>DARKNESS: 16.0<br>SPEED: 4 IPS<br>WIDTH: 4.00 INCH<br>TILDE: 7EH (~)<br>CARET: 5EH (^)<br>DELIMITER: 2CH (,)<br>POWER UP: NO MOTION<br>HEAD CLOSE: NO MOTION                                                             | Informazioni impostazioni ZPL<br>Intensità di stampa<br>Velocità di stampa (pollici/secondo)<br>Dimensioni etichetta<br>Prefisso di controllo<br>Prefisso formato<br>Delimitatore prefisso<br>Azione stampante all'accensione<br>Azione a chiusura testina<br><b>Nota:</b>                        |
| RS232_SETTING<br>BAUD: 9600<br>PARITY: NONE<br>DATA BIT: 8<br>STOP BIT: 1                                                                                                    | ZPL sta emulando il linguaggio<br>Zebra <sup>®</sup> .<br>Configurazione porta seriale RS232                                                                                                    |

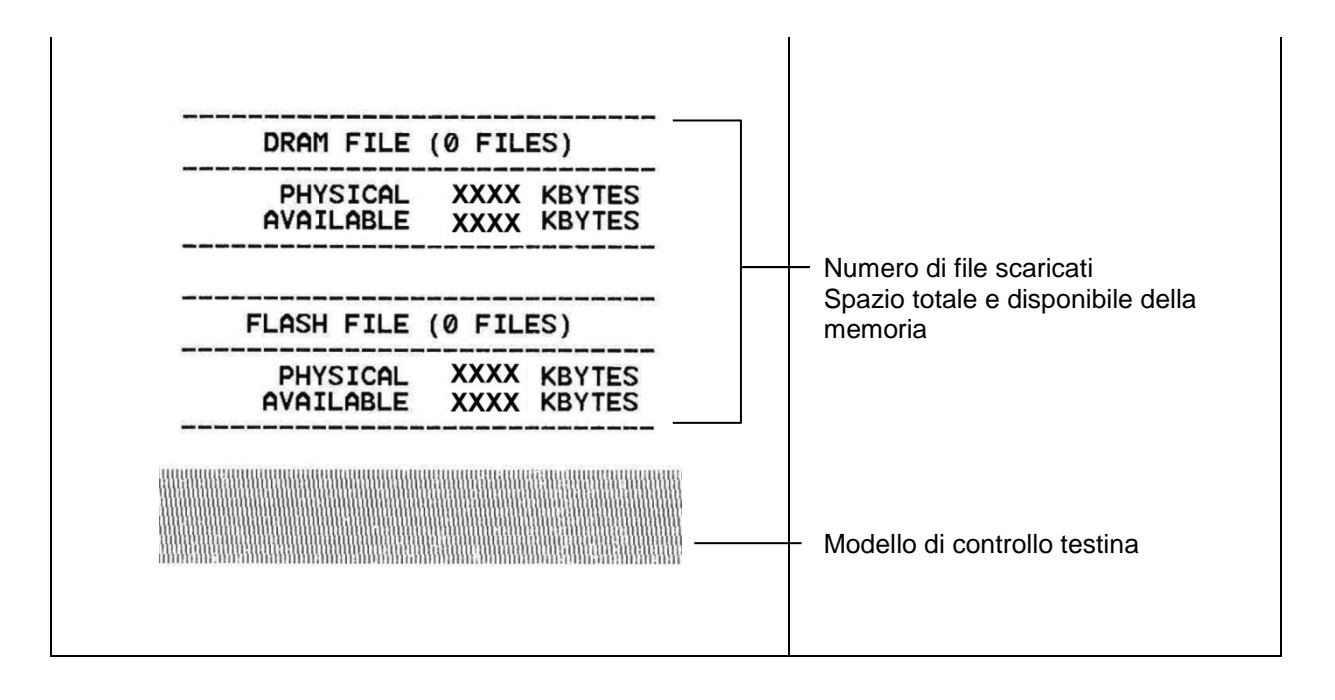

## Modalità deposito

La stampante accederà alla modalità dump dopo avere stampato la configurazione. In modalità dump, tutti i caratteri saranno stampati su 2 colonne, come segue. I caratteri sulla sinistra sono quelli ricevuti dal sistema; i caratteri sulla destra sono i valori esadecimali corrispondenti dei caratteri sulla sinistra. Permettono all'utente o ai tecnici di verificare e rimuovere gli errori del programma.

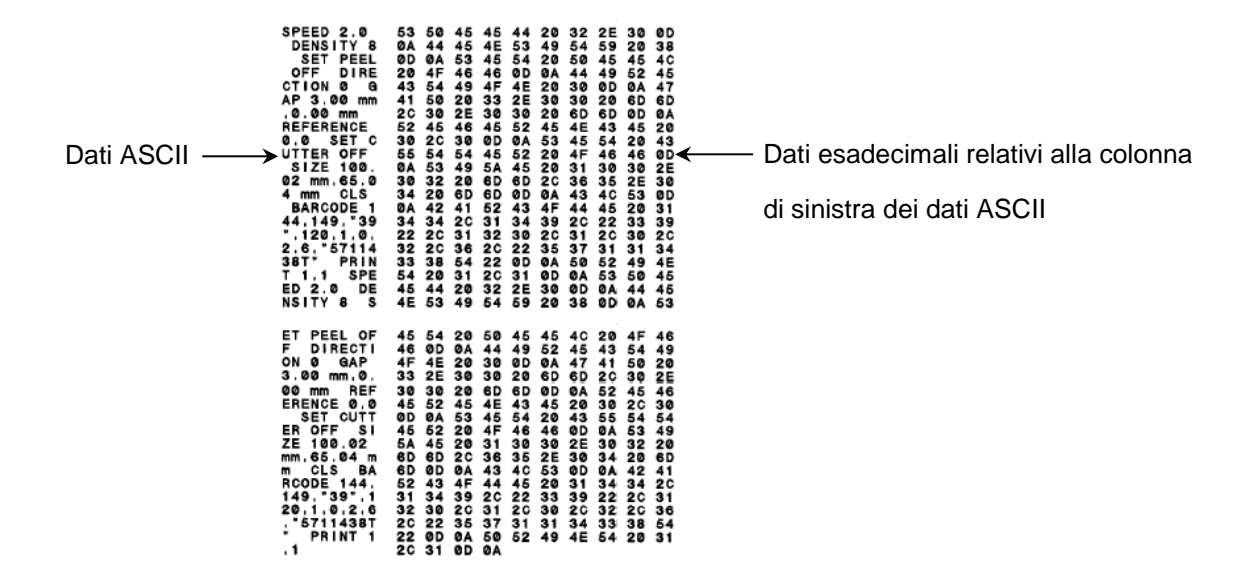

#### Nota:

- 1. La modalità Dump necessita di fogli larghi 4" (ca. 5,00 cm).
- 2. O & I LED si accenderanno quando in modalità deposito.
- 3. Spegnere e riaccendere la stampante per tornare alle normali condizioni di stampa.

## 5.3 Inizializzazione della stampante

L'inizializzazione della stampante viene utilizzata per azzerare la DRAM e ripristinare le impostazioni predefinite della stampante. L'unica eccezione al ripristino dei dati predefiniti è la sensibilità del nastro.

L'inizializzazione della stampante viene attivata mediante le seguenti procedure.

- 1. Spegnere usando l'interruttore di corrente.
- 2. Tenere premuto il tasto, quindi accendere l'alimentatore.

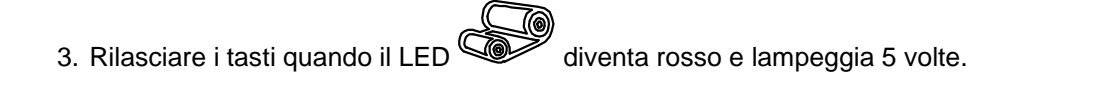

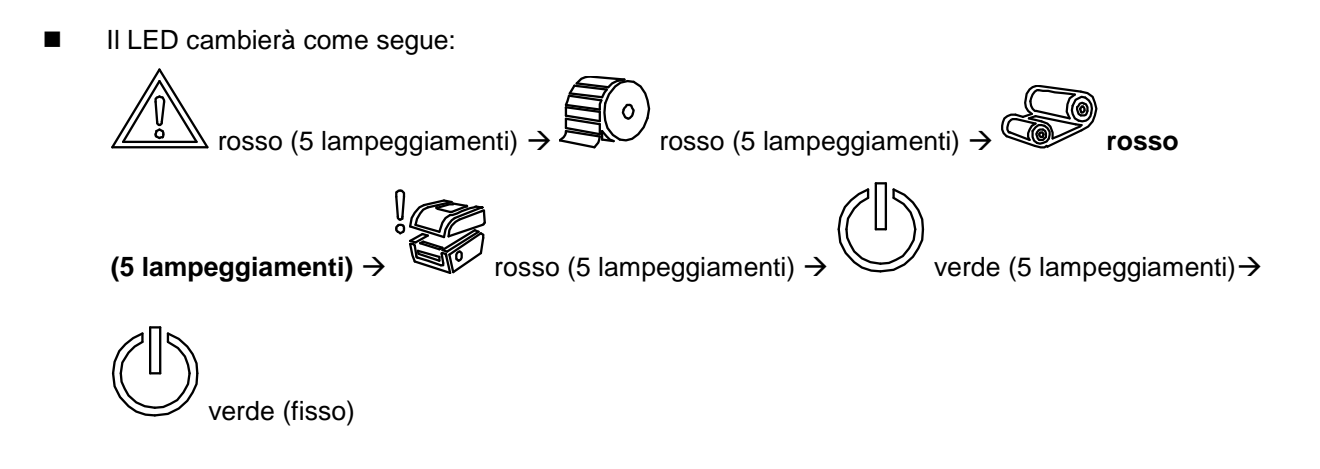

La configurazione della stampante verrà ripristinata ai valori predefiniti come segue dopo l'inizializzazione.

| Parametro                           | Impostazione predefinita        |
|-------------------------------------|---------------------------------|
| Speed (Velocità)                    | 101,6 mm/sec (4 ips) (203DPI)   |
|                                     | 76 mm/sec (3 ips) (300DPI)      |
| Density (Densità)                   | 8                               |
| Label Width (Ampiezza<br>etichetta) | 4" (101,5 mm)                   |
| Label Height (Altezza<br>etichetta) | 4" (101,5 mm)                   |
| Sensor Type (Tipo di                | Gap sensor (Sensore spaziatura) |

| sensore)                                                       |                                                        |
|----------------------------------------------------------------|--------------------------------------------------------|
| Gap Setting<br>(Impostazioni dello<br>spazio tra le etichette) | 0,12" (3,0 mm)                                         |
| Print Direction (Direzione<br>di stampa)                       | 0                                                      |
| Reference Point<br>(Punto di riferimento)                      | 0,0 (angolo in alto a sinistra)                        |
| Offset (Allineamento)                                          | 0                                                      |
| Tear Mode (Modalità<br>strappo)                                | Acceso                                                 |
| Peel off Mode (Modalità per funzione adesiva)                  | Spento                                                 |
| Cutter Mode (Modalità<br>taglierino)                           | Spento                                                 |
| Serial Port Settings<br>(Impostazioni porta<br>seriale)        | 9600 bps, nessuna parità, 8 bit di dati, 1 bit di stop |
| Code Page (Pagina di<br>codici)                                | 850                                                    |
| Country Code (Codice paese)                                    | 001                                                    |
| Clear Flash Memory<br>(Azzera memoria flash)                   | No                                                     |
| IP Address                                                     | DHCP                                                   |

# 5.4 Impostazione del sensore del marcatore come sensore del supporto cartaceo e calibrazione del sensore del marcatore

Seguire le fasi di cui in basso.

- 1. Spegnere usando l'interruttore di corrente.
- 2. Tenere premuto il tasto, quindi accendere l'alimentatore.

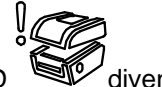

- 3. Rilasciare i tasti quando il LED diventa rosso e lampeggia 5 volte.

# 5.5 Impostazione del sensore di spaziatura come sensore del supporto cartaceo e calibrazione del sensore di spaziatura

Seguire le fasi di cui in basso.

- 1. Spegnere usando l'interruttore di corrente.
- 2. Tenere premuto il tasto, quindi accendere l'alimentatore.

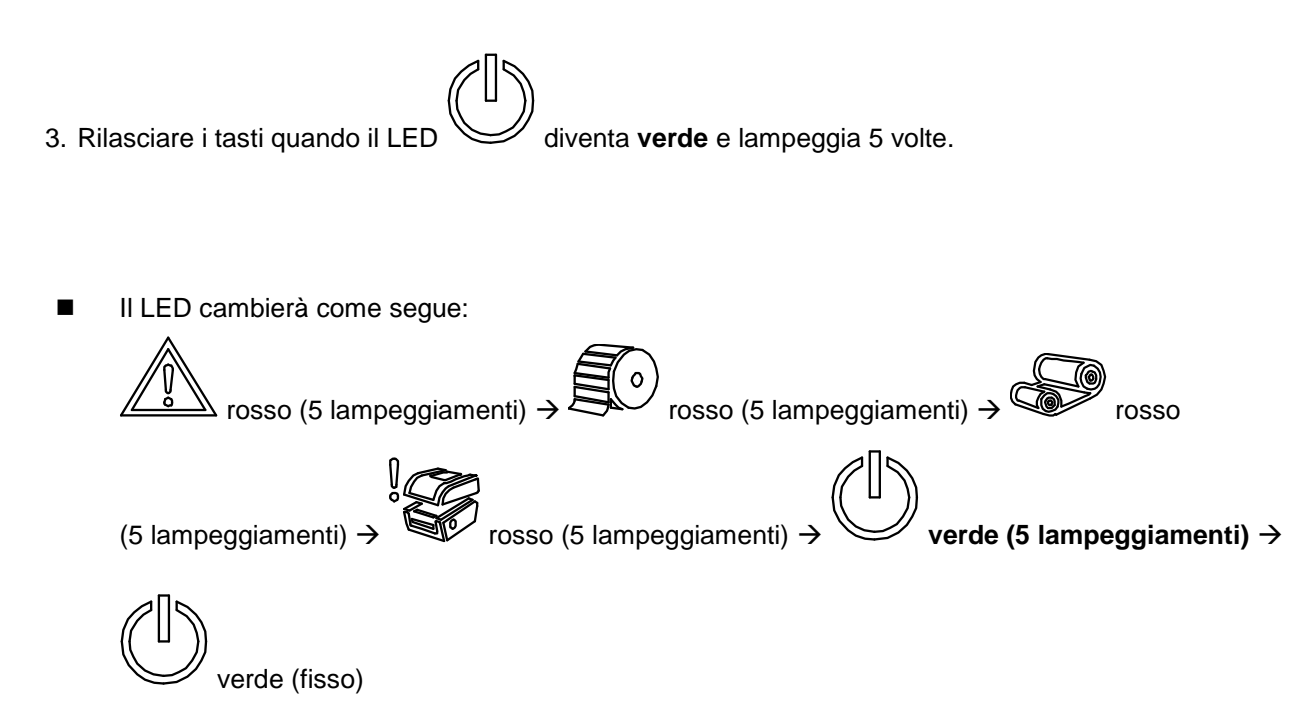

# 5.6 Ignorare AUTO.BAS

Il linguaggio di programmazione TSPL2 permette di scaricare u file eseguibile sulla memoria Flash. La stampante, non appena accesa, eseguirà immediatamente il programma AUTO.BAS. Il programma AUTO.BAS può essere interrotto senza eseguire il programma usando l'utilità d'accensione.

Seguire le procedure in basso per ignorare il programma AUTO.BAS.

- 1. Spegnere la stampante.
- 2. Premere il tasto FEED e accendere la stampante.

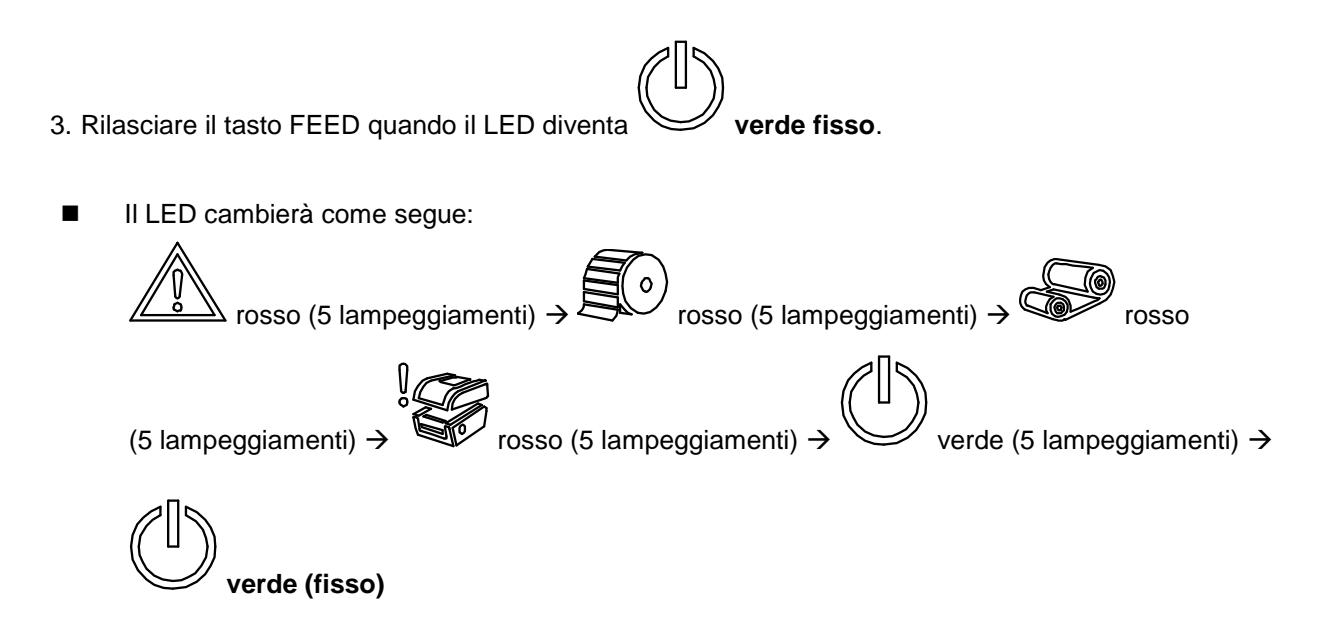

4. La stampante verrà interrotta per eseguire il programma AUTO.BAS.

# 6. Menu funzioni del panello LCD

### 6.1 Accedere al menu

Premere il tasto "Menu" per accedere al menu principale. Usare il tasto con la croce, "Cross", per selezionare una funzione dal menu principale. La funzione selezionata diventerà rossa. Premere il tasto "Feed" per accedere al menu delle impostazioni.

Nota: Questa funzione LCD è optional per le serie TX200 e TX300.

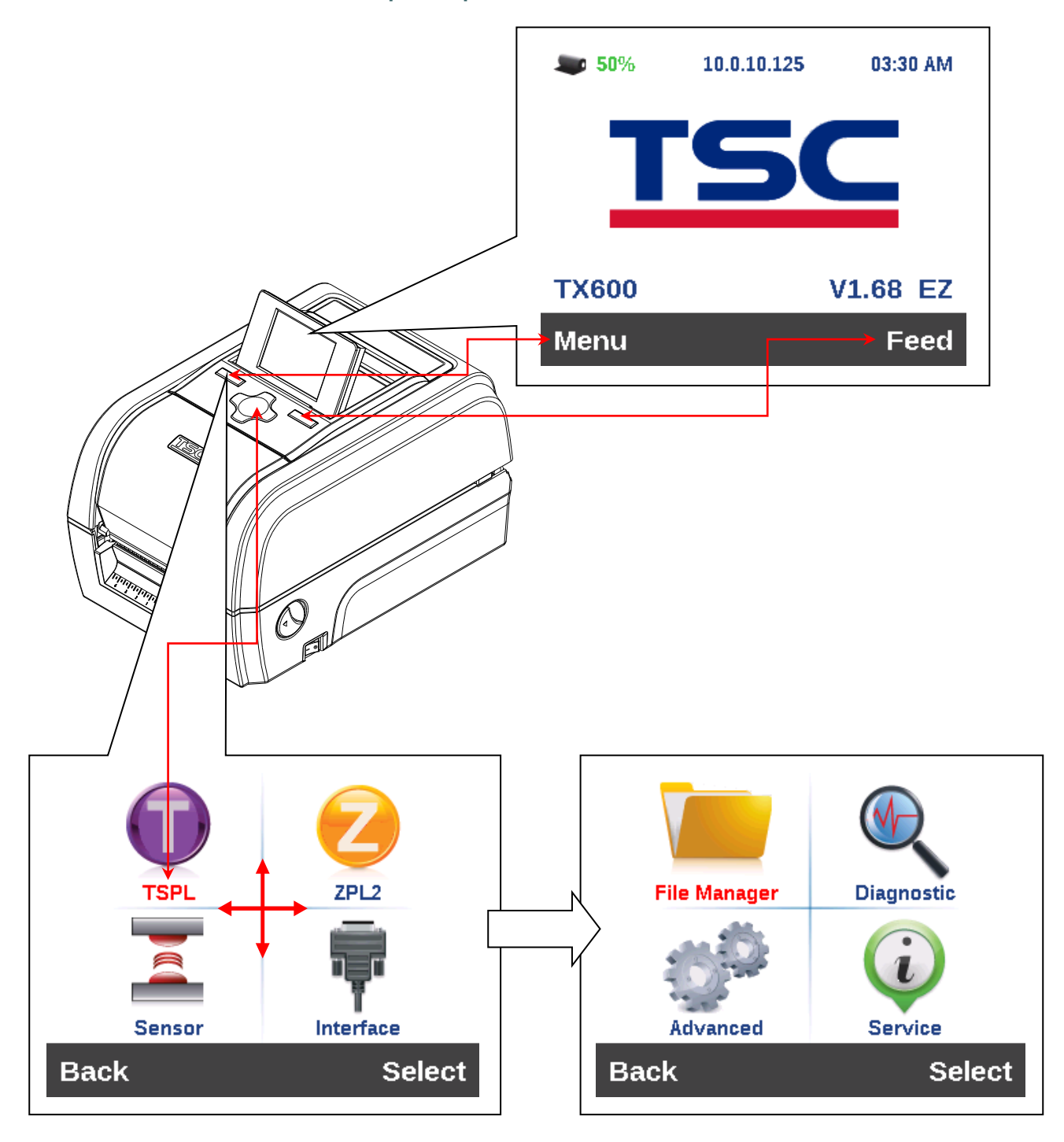

## 6.2 Descrizione del Main Menu (Menu principale)

Sono presenti 8 categorie nel menu principale. È possibile impostare facilmente le impostazioni della stampante senza collegare il computer. Fare riferimento alle sezioni riportate di seguito per maggiori dettagli.

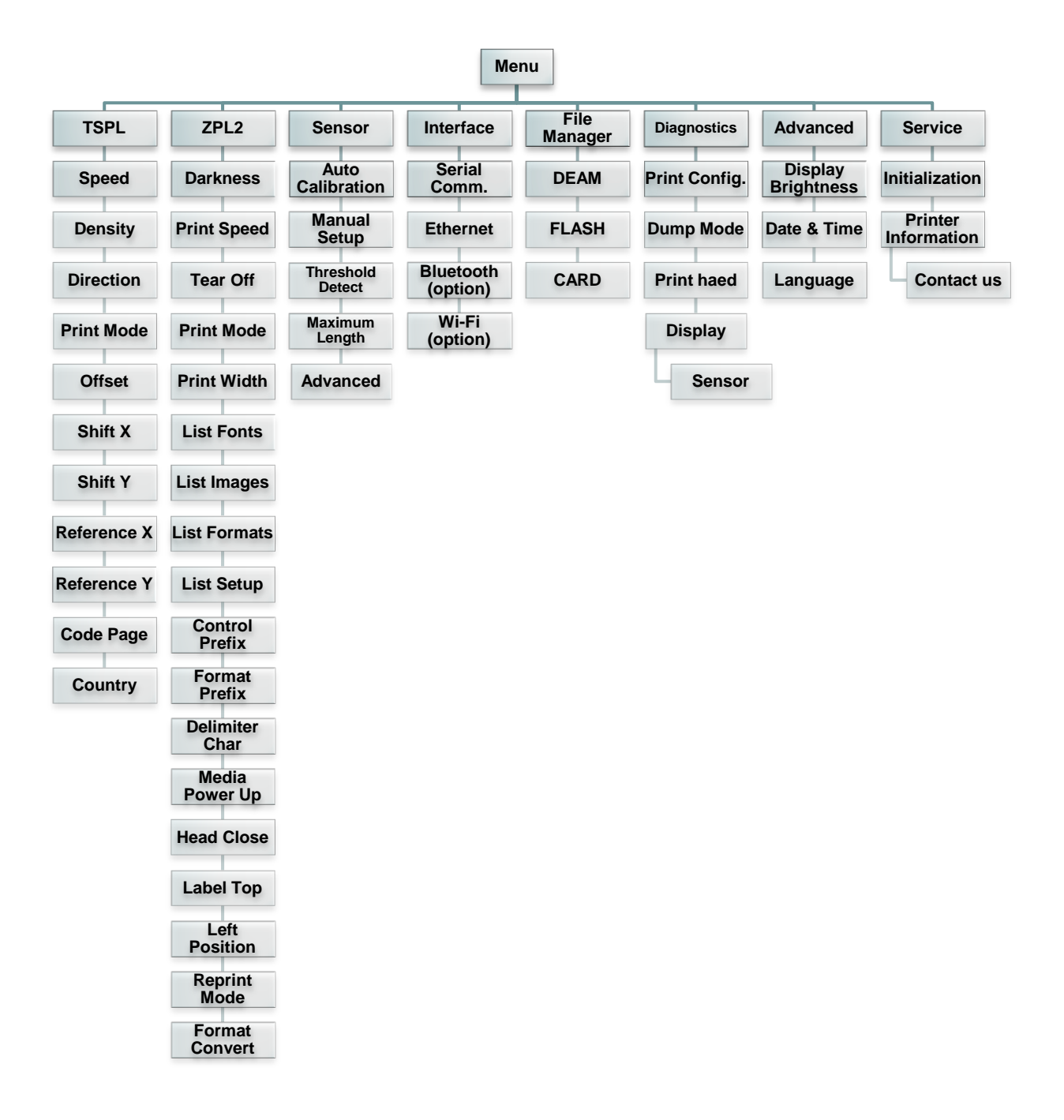

# 6.3 TSPL2

La categoria "TSPL2" configura le impostazioni della stampante per TSPL2.

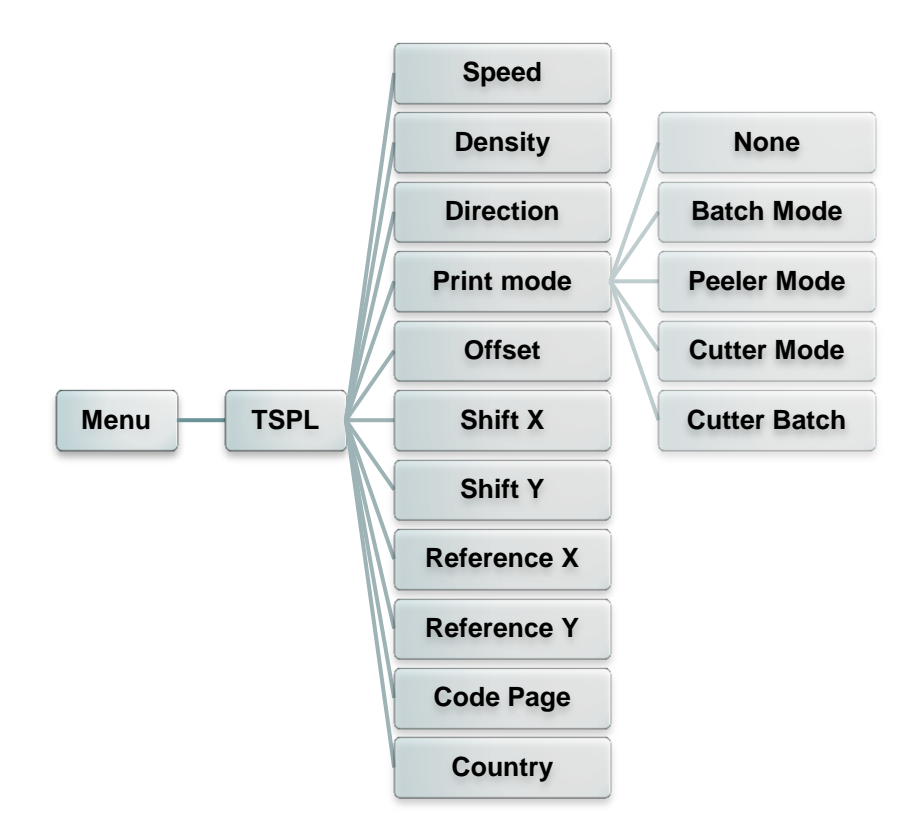

| Elemento                              | Descrizione                                                                                                    | Predefinito                            |
|---------------------------------------|----------------------------------------------------------------------------------------------------|----------------------------------------|
| Speed (Velocità)                      | Utilizzare questa funzione per impostare la velocità di stampa.                                                                                                    | Nessuno                                |
| Density<br>(Densità)                  | Usare questa opzione per impostare l'intensità di stampa.<br>L'impostazione disponibile va da 0 a 15, con incrementi di 1.<br>Potrebbe essere necessario regolare la densità in base al<br>supporto stampabile selezionato.                                   | 8                                      |
| Direction<br>(Direzione)              | Il valore di impostazione della direzione è 1 o 0. Usare questa<br>funzione per impostare la direzione di stampa.<br>DIREZIONE 0 DIREZIONE 1<br>Direction UOIDODIC                                                                                            | 0                                      |
| Print mode<br>(Modalità di<br>stampa) | Questa funzione è usata per impostare la modalità di stampa.Sono presenti 5 modalità come descritto di seguito,Modalità della<br>stampanteDescrizioneNone (Nessuna)L'inizio dell'etichetta o forma successiva è<br>allineato con la linea di bruciatura della | Batch<br>Mode<br>(Modalità<br>partite) |

|                                    |                                                                            | testina. (Modalità di strappo)                                                                                                    |      |
|------------------------------------|----------------------------------------------------------------------------|----------------------------------------------------------------------------------------------------|------|
|                                    | Batch Mode<br>(Modalità partite)                                           | Dopo che l'immagine è stata stampata<br>completamente, la spaziatura/marcatore<br>sarà inviata alla piastra di strappo per lo<br>strappo. |      |
|                                    | Peeler Mode<br>(Modalità<br>spellicolazione)                               | Abilita la modalità di spellicolazione.                                                                                                   |      |
|                                    | Cutter Mode<br>(Modalità taglierino)                                       | Abilita la modalità taglierino etichette.                                                                                                 |      |
|                                    | Cutter Batch<br>(Taglio partite)                                           | Taglia l'etichetta al termine del processo di stampa.                                                                                     |      |
| Offset<br>(Allineamento)           | Questa funzione è usa<br>posizione d'arresto de<br>vanno da "+" a "-" o da | ata per regolare con precisione la<br>I supporto stampabile. I valori disponibili<br>a "0" a "9".                                         | +000 |
| Shift X<br>(Spostamento X)         | Questa funzione è usa                                                      | ata per regolare con precisione la                                                                                                    | +000 |
| Shift Y<br>(Spostamento Y)         | "0" a "9".                                                                 |                                                                                                    | +000 |
| Reference X<br>(Riferimento X)     | Questa funzione è usa<br>verticalmente l'origine                           | ata per impostare orizzontalmente e<br>del sistema di coordinate della                                                                    | 000  |
| Reference Y<br>(Riferimento Y)     | stampante. I valori del<br>"9".                                            | lle impostazioni disponibili vanno da "0" a                                                                                               | 000  |
| Code page<br>(Pagina di<br>codici) | Usare questa funzione<br>set internazionale di c                           | e per impostare la pagina di codice del<br>aratteri.                                                                                      | 850  |
| Country (Paese)                    | Utilizzare questa opzie                                                    | one per impostare il codice del Paese.                                                                                                    | 001  |

Nota: Se si stampa usando il software/driver fornito in dotazione, sarà il software/driver ad inviare il comando che sovrascriverà le impostazioni configurate usando il pannello.

# 6.4 ZPL2

La categoria "ZPL2" configura le impostazioni della stampante per ZPL2.

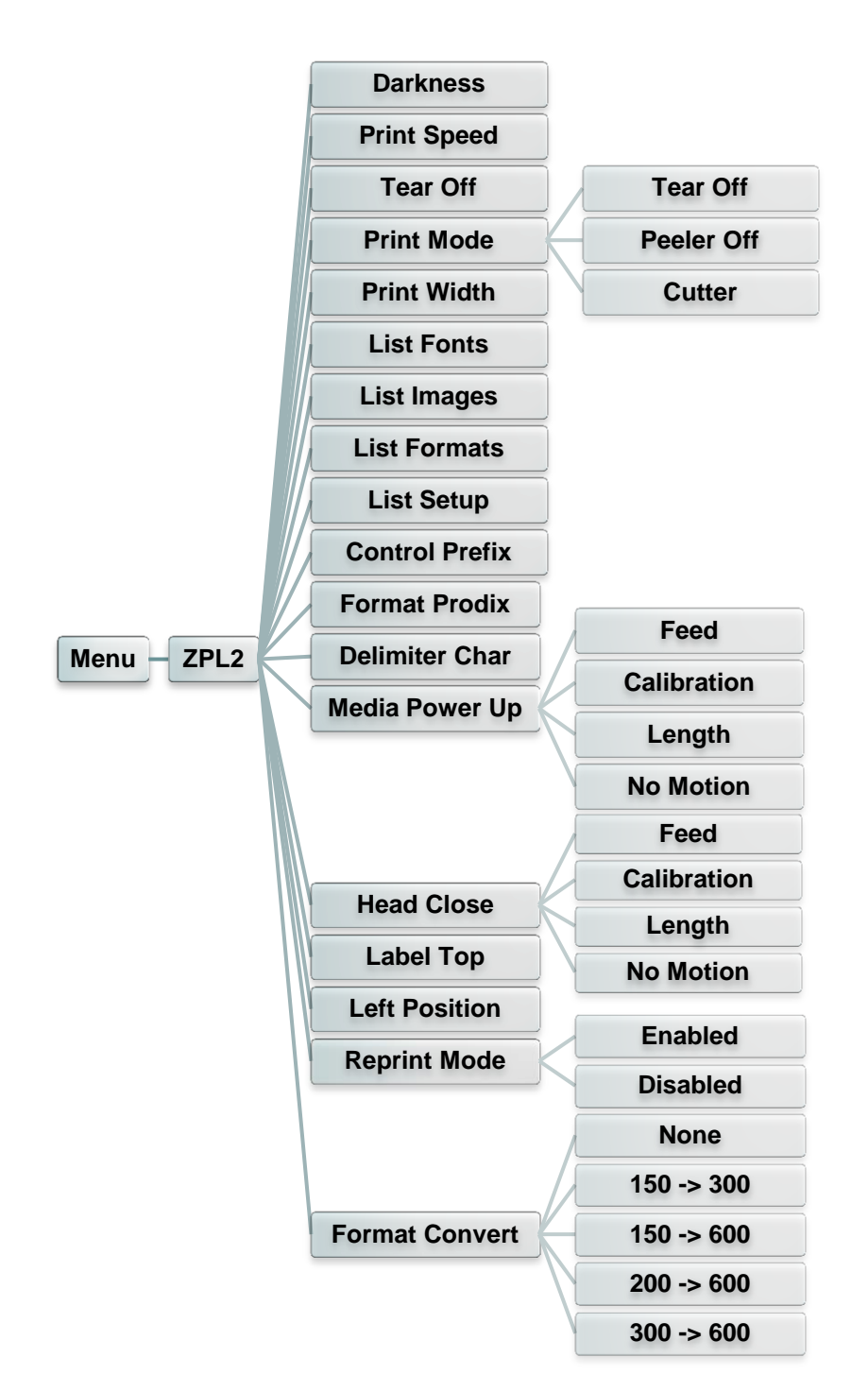

| Elemento                | Descrizione                                                                                                    | Predefinito |
|-------------------------|----------------------------------------------------------------------------------------------------|-------------|
| Darkness<br>(Intensità) | Utilizzare questa funzione per impostare l'intensità di<br>stampa. L'impostazione disponibile va da 0 a 30, con<br>incrementi di 1. Potrebbe essere necessario regolare la<br>densità in base al supporto stampabile selezionato. | 16          |

| Print Speed<br>(Velocità di<br>stampa)        | Utilizzare questa<br>stampa. Ogni au<br>impostazioni disp                                                                                                   | 6 (203 dpi)<br>4 (300 dpi)<br>3 (600 dpi)                                                                     |            |
|-----------------------------------------------|----------------------------------------------------------------------------------------------------|----------------------------------------------------------------------------------------------------|------------|
| Tear Off (Strappo)                            | Questa funzione è usata per regolare con precisione la posizione d'arresto del supporto stampabile. I valori disponibili vanno da "+" a "-" o da "0" a "9". |                                                                                                    | +000       |
|                                               | Questa funzione<br>stampa. Sono pro<br>seguito,                                                                                                    |                                                                                                    |            |
| Print mode                                    | Modalità della<br>stampante                                                                                                    | Descrizione                                                                                                   | Tear Off   |
| (Modalità di<br>stampa)                       | Tear Off<br>(Strappo)                                                                                                    | L'inizio dell'etichetta o forma successiva è<br>allineato con la linea di bruciatura della<br>testina.        | (Strappo)  |
|                                               | Peeler Off<br>(Spellicolazione)                                                                                                    | Abilita la modalità di spellicolazione.                                                                       |            |
|                                               | Cutter<br>(Taglierino)                                                                                                    | Abilita la modalità taglierino etichette                                                                      |            |
| Print Width<br>(Larghezza di<br>stampa)       | Questa funzione<br>stampa. I valori d                                                                                                    | è usata per impostare la larghezza di<br>lisponibili vanno da "0" a "9".                                      | Nessuno    |
| List Fonts (Elenca<br>caratteri)              | Questa funzione<br>l'elenco dei carat<br>sono archiviati ne<br>memoria opziona                                                                              | Nessuno                                                                                                    |            |
| List Images<br>(Elenca immagini)              | Questa funzione<br>l'elenco delle imm<br>immagini sono ar<br>scheda di memor                                                                                | Nessuno                                                                                                    |            |
| List Formats<br>(Elenca formati)              | Questa funzione<br>l'elenco dei forma<br>sono archiviati ne<br>memoria opziona                                                                              | Nessuno                                                                                                    |            |
| List Setup (Elenca impostazioni)              | Questa funzione configurazione co                                                                                                    | Nessuno                                                                                                    |            |
| Control Prefix<br>(Prefisso di<br>controllo)  | Questa opzione e<br>prefisso di contro                                                                                                    | Nessuno                                                                                                    |            |
| Format Prefix<br>(Prefisso formato)           | Questa opzione o prefisso di formati                                                                                                    | Nessuno                                                                                                    |            |
| Delimiter Char<br>(Carattere<br>delimitatore) | Questa opzione e<br>delimitatore.                                                                                                    | Nessuno                                                                                                    |            |
|                                               | Questa opzione e<br>supporto stampa                                                                                                    | è usata per impostare l'azione eseguita dal bile quando si accende la stampante.                              |            |
|                                               | Selezioni                                                                                                    | Descrizione                                                                                                   |            |
| Media Power Up                                | ⊢eed<br>(Avanzamento)                                                                                                    | La stampante avanzerà di una etichetta                                                                        | No Motion  |
| all'accensione)                               | Calibration<br>(Calibratura)                                                                                                    | La stampante calibrerà i livelli dei sensori,<br>determinerà la lunghezza e farà avanzare<br>l'etichetta      | movimento) |
|                                               | Length<br>(Lunghezza)<br>No Motion                                                                                                    | La stampante determinerà la lunghezza e<br>farà avanzare l'etichetta<br>La stampante non sposterà il supporto |            |

|                                       | (Nessun<br>movimento)                                         | stampabile                                      |             |
|---------------------------------------|---------------------------------------------------------------|-------------------------------------------------|-------------|
|                                       |                                                               |                                                 |             |
|                                       |                                                               |                                                 |             |
|                                       |                                                               |                                                 |             |
|                                       |                                                               |                                                 |             |
|                                       |                                                               |                                                 |             |
|                                       |                                                               |                                                 |             |
|                                       | Questa opzione                                                | è usata per impostare l'azione eseguita dal     |             |
|                                       |                                                               | ablie qualido chiude la testina.                |             |
|                                       | Selezioni                                                     | Descrizione                                     |             |
|                                       | Feed                                                          | La stampante avanzerà di una etichetta          |             |
| Head Close                            | (Avanzamento)                                                 | La stampante calibrerà i livelli dei sensori.   | No Motion   |
| (Azione a chiusura<br>testina)        | (Calibration                                                  | determinerà la lunghezza e farà avanzare        | movimento)  |
| ,                                     |                                                               | l'etichetta                                     | ,           |
|                                       | (Lunghezza)                                                   | farà avanzare l'etichetta                       |             |
|                                       | No Motion                                                     | La stampante non sposterà il supporto           |             |
|                                       | movimento)                                                    | stampabile                                      |             |
| Label Top (Inizio                     | Questa opzione                                                | è usata per regolare la verticalmente la        |             |
| etichetta)                            | posizione di stampa sull'etichetta. L'intervallo va da -120 a |                                                 | 0           |
|                                       | Questa opzione                                                | è usata per regolare orizzontalmente la         |             |
| Left Position<br>(Posiziono sinistra) | posizione di star                                             | mpa sull'etichetta. L'intervallo va da -9999 a  | +0000       |
|                                       | +9999 dot.                                                    |                                                 |             |
| Reprint Mode                          | Quando e attiva                                               | ta la modalita ristampa, e possibile            | Disattivata |
| (Modalità ristampa)                   | "UP" (su) sul pa                                              | Disattivata                                     |             |
| Format Convert                        | Selezionare il fa                                             | ttore di scala bitmap. Il primo numero          | None        |
| (Conversione                          | rappresenta il va                                             | alore originale dei punti per pollice (dpi); il | (Nessuna)   |
| iormato)                              | secondo, i apl Cl                                             | ne si desidera scalare.                         | . /         |

Nota: Se si stampa usando il software/driver fornito in dotazione, sarà il software/driver ad inviare il comando che sovrascriverà le impostazioni configurate usando il pannello.

# 6.5 Sensor (Sensore)

Questa opzione è usata per calibrare il sensore selezionato. Si consiglia di calibrare il sensore prima di stampare quando si cambia il supporto stampabile.

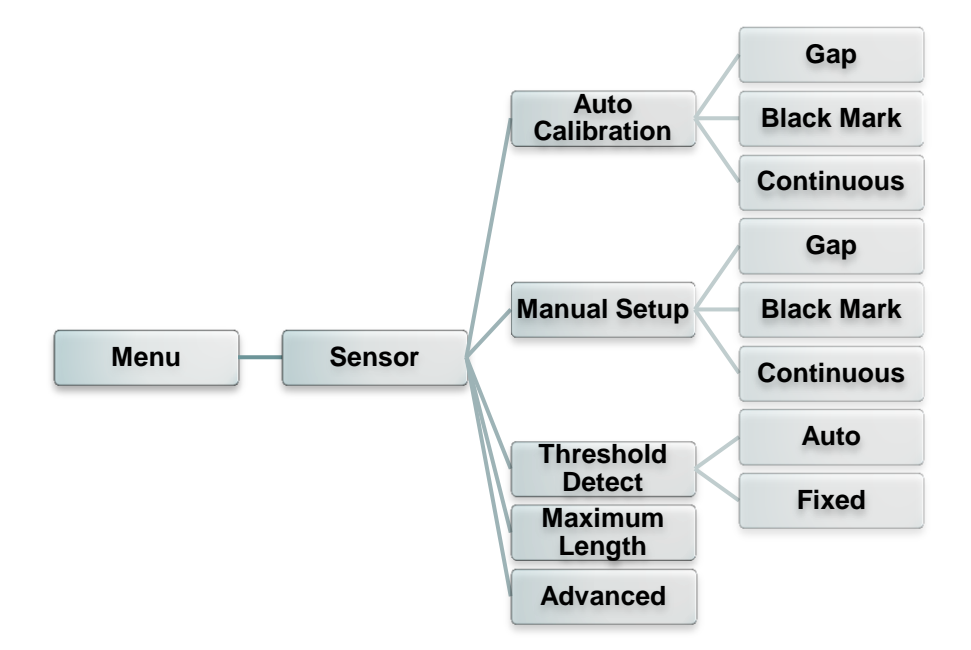

| Elemento                                         | Descrizione                                                                                                    | Predefinito          |
|--------------------------------------------------|----------------------------------------------------------------------------------------------------|----------------------|
| Auto Calibration<br>(Calibrazione<br>automatica) | La stampante alimenterà da 2 a 3 spaziature etichette per calibrare automaticamente la sensibilità del sensore.                                                                                                    | Nessuno              |
| Manual Setup<br>(Configurazione<br>manuale)      | Nel caso in cui "Auto calibration" (calibrazione automatica)<br>non possa essere applicata al tipo di supporto stampabile,<br>usare la funzione "Manual setup" (configurazione manuale)<br>per calibrare manualmente il sensore. | Nessuno              |
| Rileva soglia                                    | Questa opzione si utilizza per impostare la sensibilità del sensore in modo fisso o automatico.                                                                                                    | Auto<br>(Automatico) |
| Maximum Length<br>(Lunghezza<br>massima)         | Questa opzione si utilizza per impostare la lunghezza massima per la calibrazione dell'etichetta.                                                                                                    | 254mm                |
| Advanced<br>(Avanzate)                           | Questa funzione permette di impostare la lunghezza minima<br>del foglio e della spaziatura/riga bianca per calibrare<br>automaticamente la sensibilità del sensore.                                                              | Spento               |

## 6.6 Interface (Interfaccia)

Questa opzione è usata per impostare le impostazioni dell'interfaccia della stampante.

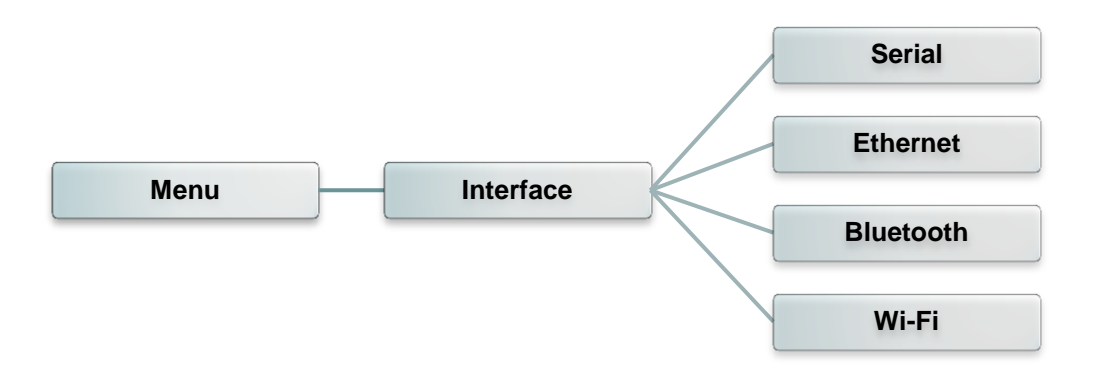

#### 6.6.1 Comunicazione seriale - Serial Comm.

Questa opzione è usata per configurare le impostazioni RS-232.

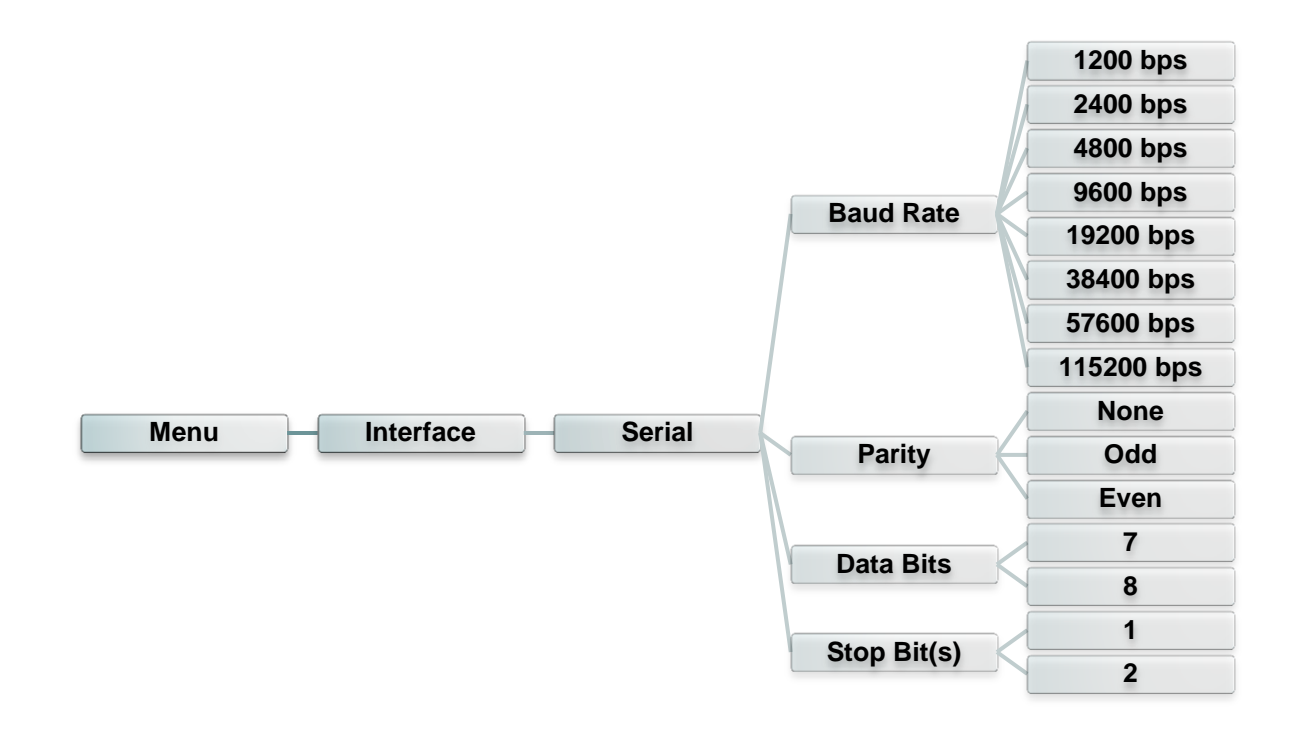

| Elemento                                    | Descrizione                                                        | Predefinito       |
|---------------------------------------------|--------------------------------------------------------------------|-------------------|
| Baud Rate(Velocità<br>trasmissione<br>baud) | Questa funzione è usata per impostare la velocità Baud RS-<br>232. | 9600              |
| Parity (Parità)                             | Questa funzione è usata per impostare la parità RS-232.            | None<br>(Nessuna) |
| Data Bits<br>(Bit di dati)                  | Questa funzione è usata per impostare i bit di dati RS-232.        | 8                 |

#### 6.6.2 Ethernet

Utilizzare questo menu per impostare la configurazione Ethernet interna, controllare lo stato dei moduli Ethernet della stampante e ripristinare il modulo Ethernet.

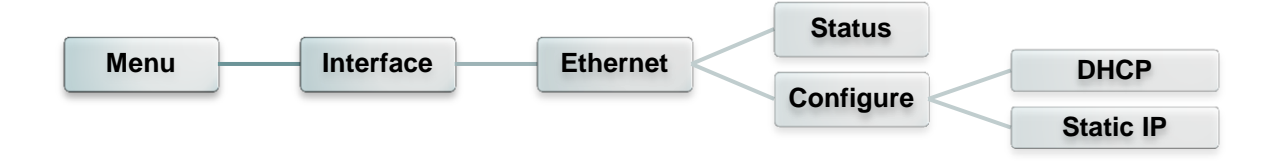

| Elemento                  | Descrizione                                                                                                    | Predefinito |
|---------------------------|----------------------------------------------------------------------------------------------------|-------------|
| Stato                     | Usare questo menu per controllare lo stato delle dell'indirizzo IP Ethernet e le impostazioni MAC.                        | Nessuno     |
| DHCP                      | Questa funzione è utilizzata per attivare o disattivare il protocollo di rete DHCP (Dynamic Host Configuration Protocol). | Nessuno     |
| Static IP<br>(IP statico) | Usare questo menu per impostare indirizzo IP, Subnet mask e Gateway della stampante.                                      | Acceso      |

#### 6.6.3 Bluetooth

Questa opzione è usata per impostare le impostazioni Bluetooth della stampante.

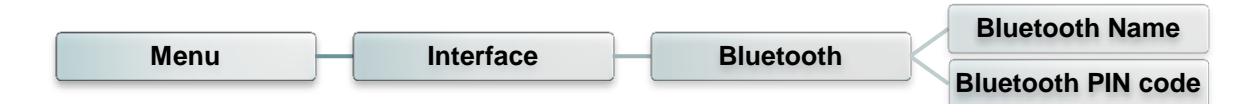

| Elemento                                        | Descrizione                                                              | Predefinito |
|-------------------------------------------------|--------------------------------------------------------------------------|-------------|
| Bluetooth<br>Name (Nome<br>Bluetooth)           | Questa funzione serve a impostare il nome locale per il Bluetooth.       | BT-SPP      |
| Bluetooth PIN<br>Code (Codice<br>PIN Bluetooth) | Questa funzione serve a impostare il codice PIN locale per il Bluetooth. | 0000        |

#### 6.6.4 Wi-Fi

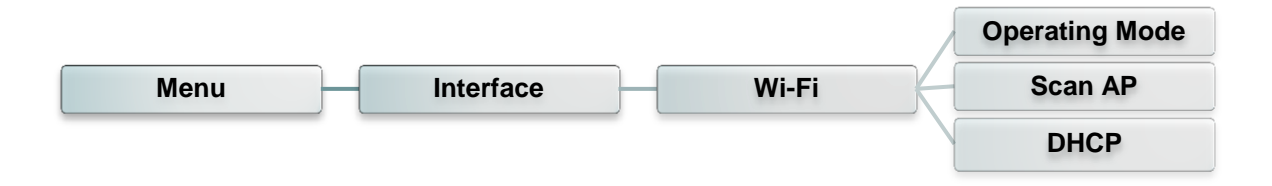

| Elemento                                  | Descrizione                                                                                                    | Predefinito    |
|-------------------------------------------|----------------------------------------------------------------------------------------------------|----------------|
|                                           | Questa funzione serve ad impostare la modalità di<br>funzionamento delle reti locali wireless per collegare i<br>dispositivi alle reti.                                                                     |                |
| Operating                                 | Nota:                                                                                                    | Infrastruttura |
| (Funzionamento)                           | La modalità infrastruttura richiede l'uso di un punto<br>di accesso per la comunicazione per funzionare.<br>La modalità Ad hoc comporta il collegamento di un<br>computer direttamente a un altro computer. |                |
| Scan AP<br>(Scansione punto<br>d'accesso) | Questa funzione serve ad eseguire la scansione del dispositivo del punto di accesso.                                                                                                    | Nessuno        |
| DHCP                                      | Questa funzione è utilizzata per attivare o disattivare il protocollo di rete DHCP (Dynamic Host Configuration Protocol).                                                                                   | Acceso         |

# 6.7 File Manager (Gestione file)

Questa funzione è usata per controllare la memoria disponibile della stampante e l'elenco dei file.

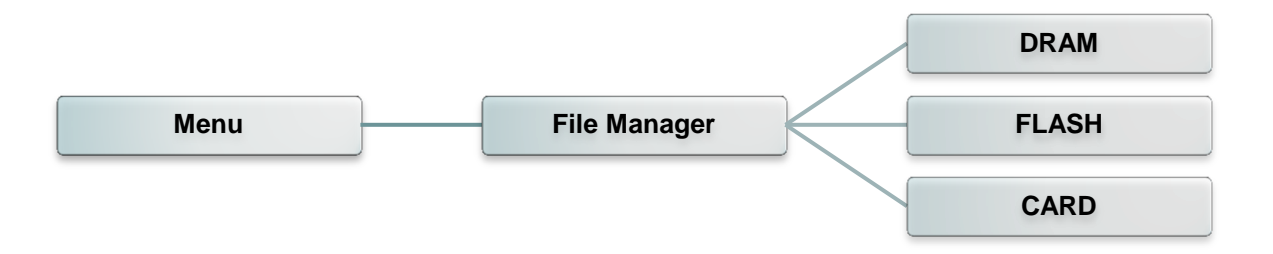

| Elemento                       | Descrizione                                                                                                    |
|--------------------------------|----------------------------------------------------------------------------------------------------|
| DRAM                           | Usare questo menu per visualizzare, eliminare ed eseguire i file (.BAS) salvati nella memoria DRAM della stampante.      |
| FLASH                          | Usare questo menu per visualizzare, eliminare ed eseguire i file (.BAS) salvati nella memoria Flash della stampante.     |
| CARD<br>(Scheda di<br>memoria) | Usare questo menu per visualizzare, eliminare ed eseguire i file (.BAS) salvati nella scheda di memoria della stampante. |

# 6.8 Diagnostics (Diagnostica)

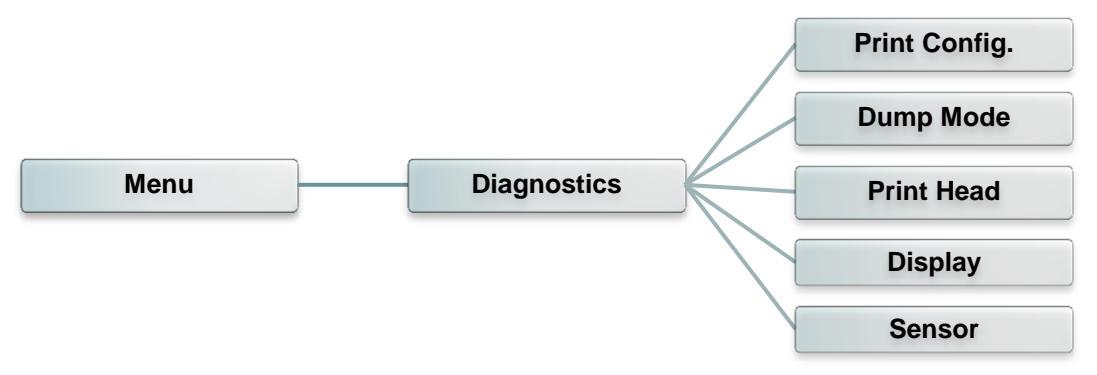

#### 6.8.1 Print Config. (Configurazione stampante)

Questa funzione è usata per stampare sull'etichetta la configurazione corrente della stampante. Nella stampa della configurazione c'è un test di stampa della testina, che è utile per controllare se ci sono dei danni al bruciatore della testina.

| Menu | Diagnostics | Print Config. |
|------|-------------|---------------|
|      |             |               |

| SYSTEM                                                                                                   | INFORMATION                                                                                                    |                                                                                                    |
|----------------------------------------------------------------------------------------------------|----------------------------------------------------------------------------------------------------|----------------------------------------------------------------------------------------------------|
| MODEL:<br>FIRMWARE:<br>CHECKSUM:<br>S/N:<br>TCF:<br>DATE:<br>TIME:<br>NON-RESET:<br>RESET:<br>NON-RESET: | XXXXXX<br>X.XX<br>XXXXXXXX<br>XXXXXXXXX<br>NO<br>1970/01/01<br>00:04:18<br>110 m (TPH)<br>110 m (TPH)<br>0 (CUT)<br>0 (CUT) | <ul> <li>Nome del modello<br/>Versione firmware</li> <li>Checksum firmware</li> <li>Numero seriale stampante</li> <li>File di configurazione TSC</li> <li>Data di sistema</li> <li>Orario di sistema</li> <li>Metratura stampa (in metri)</li> <li>Conteggio tagli</li> </ul> |

| PRINTING SETTING SPEED: 5 IPS DENSITY: 8.0 UIDTH: 4.00 INCH HEIGHT: 4.00 INCH GAP: 0.00 INCH INTENSION: 5 CODEPAGE: 850 COUNTRY: 001                                      | Velocità di stampa<br>(pollici/secondo)<br>Intensità di stampa<br>Dimensioni etichette (pollici)<br>Distanza di spaziatura (pollici)<br>Sensore dello spazio tra le<br>etichette/segno nero<br>Code page (Pagina di codici)<br>Codice paese                      |
|----------------------------------------------------------------------------------------------------|----------------------------------------------------------------------------------------------------|
| Z SETTING<br>DARKNESS: 16.0<br>SPEED: 4 IPS<br>WIDTH: 4.00 INCH<br>TILDE: 7EH (~)<br>CARET: 5EH (^)<br>DELIMITER: 2CH (,)<br>POWER UP: NO MOTION<br>HEAD CLOSE: NO MOTION | Informazioni impostazioni ZPL<br>Intensità di stampa<br>Velocità di stampa<br>(pollici/secondo)<br>Dimensioni etichetta<br>Prefisso di controllo<br>Prefisso formato<br>Delimitatore prefisso<br>Azione stampante<br>all'accensione<br>Azione a chiusura testina |
| RS232 SETTING<br>BAUD: 9600<br>PARITY: NONE<br>DATA BIT: 8<br>STOP BIT: 1                                                                                                 | Nota:<br>ZPL sta emulando il linguaggio<br>Zebra <sup>®</sup> .<br>Configurazione porta seriale<br>RS232                                                                                                    |
| DRAM FILE (0 FILES)  PHYSICAL XXXX KBYTES  FLASH FILE (0 FILES)  PHYSICAL XXXX KBYTES  AVAILABLE XXXX KBYTES                                                              | <ul> <li>Numero di file scaricati</li> <li>Spazio totale e disponibile della memoria</li> <li>Modello di controllo testina</li> </ul>                                                                                                    |

### Nota:

La verifica del riscaldatore necessita di fogli larghi 4" (ca. 5,00 cm).

#### 6.8.2 Dump Mode (Modalità Dump)

Acquisisce i dati dalla porta di comunicazione e stampa i dati ricevuti dalla stampante. In modalità Dump, tutti i caratteri saranno stampati su 2 colonne. I caratteri sulla sinistra sono quelli ricevuti dal sistema; i caratteri sulla destra sono i valori esadecimali corrispondenti dei caratteri sulla sinistra. Permettono all'utente o ai tecnici di verificare e rimuovere gli errori del programma.

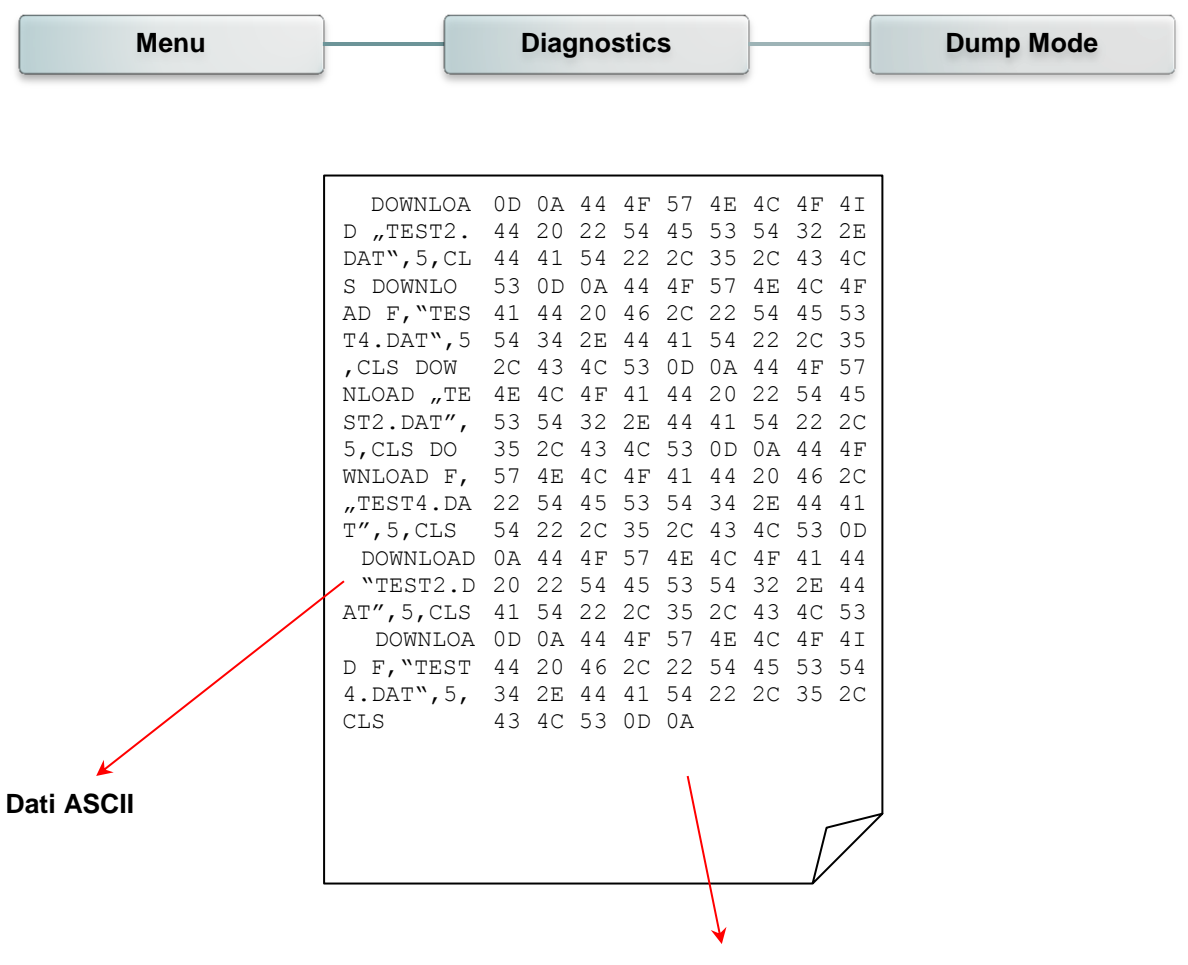

Dati esadecimali relativi alla colonna di sinistra dei dati ASCII

Nota: La modalità Dump necessita di fogli larghi 4" (ca. 5,00 cm).

### 6.8.3 Print Head (Testina)

Questa opzione serve a verificare la temperatura, la resistenza e i punti rovinati della testina di stampa.

| Menu | Diagnostics | Print Head |
|------|-------------|------------|
|      |             |            |

#### 6.8.4 Display

Questa funzione si utilizza per controllare lo stato del colore dello schermo LCD.

| Menu | Diagnostics | Display |
|------|-------------|---------|
| Menu | Diagnostics | Display |

# 6.9 Advanced (Avanzate)

Questa opzione è usata per configurare le impostazioni LCD della stampante.

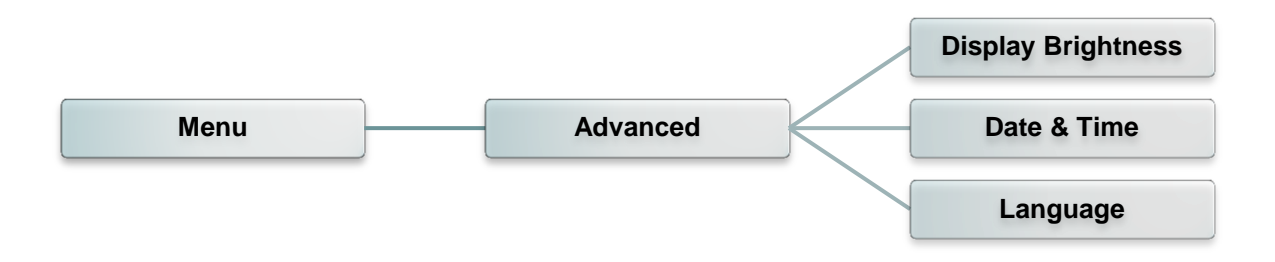

| Elemento                                          | Descrizione                                                   |
|---------------------------------------------------|---------------------------------------------------------------|
| Display Brightness<br>(Luminosità del<br>display) | Questa funzione serve ad impostare la luminosità del display. |
| Date & Time<br>(Data e ora)                       | Questa funzione serve a configurare data e ora sul display.   |
| Language (Lingua)                                 | Questa funzione serve a configurare la lingua sul display.    |

# 6.10 Service (Servizio)

Questa funzione è usata per ripristinare le impostazioni della stampante sui valori predefiniti e verificare le informazioni della stampante.

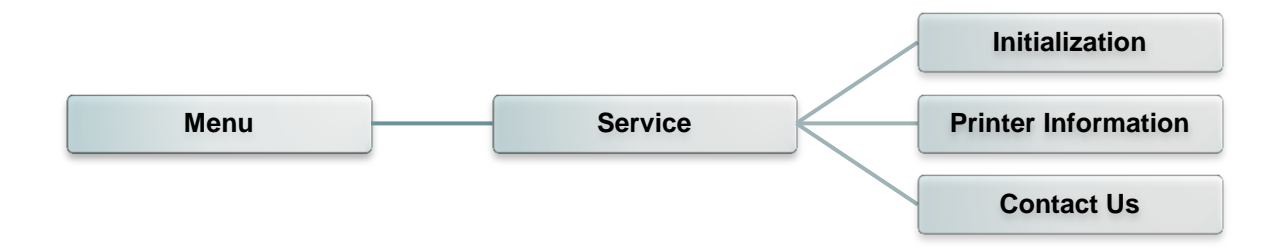

| Elemento                                           | Descrizione                                                                                                    |
|----------------------------------------------------|----------------------------------------------------------------------------------------------------|
| Initialization<br>(Inizializzazione)               | Questa opzione serve a ripristinare la stampante ai valori predefiniti di fabbrica.                                                                           |
| Printer Information<br>(Informazioni<br>stampante) | Questa funzione si utilizza per controllare il numero di serie della<br>stampante, i metri stampati, il numero di pezzi stampati e il<br>conteggio dei tagli. |
| Contact us<br>(Contatti)                           | Questa opzione serve a verificare le informazioni per contattare il servizio di assistenza tecnica.                                                           |

# 7. Risoluzione dei problemi

La guida che segue è un elenco dei problemi più comuni che si possono riscontrare quando si usa questa stampante di codici a barre. Se la stampante continua a non funzionare dopo aver eseguito tutte le azioni correttive suggerite, mettersi in contatto con il servizio di assistenza tecnica del rivenditore o con il distributore per ottenere assistenza.

| Problema                                           | Possibile causa                                                                                                    | Procedura correttiva                                                                                                    |
|----------------------------------------------------|----------------------------------------------------------------------------------------------------|----------------------------------------------------------------------------------------------------|
| L'indicatore<br>d'alimentazione non si<br>illumina | * Il cavo d'alimentazione non è<br>collegato in modo<br>appropriato.                                                                                                    | <ul> <li>* Collegare il cavo d'alimentazione alla<br/>stampante e ad una presa a muro.</li> <li>* Accendere la stampante.</li> </ul>                                                                                                    |
| LED acceso (Carrello aperto)                       | * La testina della stampante è aperta.                                                                                                    | * Chiudere i carrelli della stampante.                                                                                                    |
| LED acceso (Manca nastro)                          | <ul> <li>* Il nastro si sta esaurendo.</li> <li>* Il nastro non è installato in<br/>modo corretto.</li> </ul>                                                                                                    | <ul> <li>* Sostituire il rotolo del nastro.</li> <li>* Fare riferimento alle istruzioni della<br/>sezione 3.2 per installare di nuovo il<br/>nastro.</li> </ul>                                                                                                    |
| LED lampeggiante                                   | * Nastro quasi esaurito                                                                                                    | * Sostituire il rotolo del nastro.                                                                                                    |
| LED acceso (Carta<br>esaurita)                     | <ul> <li>* Le etichette si stanno<br/>esaurendo.</li> <li>* Le etichette non sono<br/>installate in modo corretto.</li> <li>* Il sensore<br/>spaziatura/marcatore non è<br/>calibrato</li> </ul>                                                                                                    | <ul> <li>* Sostituire il rotolo delle etichette.</li> <li>* Fare riferimento alle istruzioni della<br/>sezione 3.3 per installare di nuovo il<br/>rotolo etichette.</li> <li>* Calibrare il sensore<br/>spaziatura/marcatore.</li> </ul>                                                                                                |
| LED lampeggiante<br>(Carta inceppata)              | <ul> <li>* Il sensore<br/>spaziatura/marcatore non è<br/>impostato in modo<br/>appropriato.</li> <li>* Assicurarsi che le dimensioni<br/>delle etichette siano<br/>impostate in modo<br/>appropriato.</li> <li>* Le etichette potrebbero<br/>essere inceppate all'interno<br/>del meccanismo di stampa.</li> </ul> | <ul> <li>* Calibrare il sensore del supporto<br/>stampabile.</li> <li>* Impostare in modo appropriato le<br/>dimensioni del supporto stampabile.</li> <li>* Rimuovere le etichette inceppate<br/>all'interno del meccanismo di stampa.</li> </ul>                                                                                       |
| LED acceso (Altri<br>errori)                       | <ul> <li>* Memoria esaurita</li> <li>* Testina di stampa<br/>surriscaldata</li> <li>* Errore taglierino / Taglierino<br/>inceppato</li> </ul>                                                                                                    | <ul> <li>* Eliminare i file inutilizzati dalla memoria<br/>FLASH/DRAM.</li> <li>* Attendere che la testina di stampa si<br/>raffreddi.</li> <li>* Rimuovere le etichette inceppate<br/>all'interno del modulo del taglierino.</li> </ul>                                                                                                |
| Non stampa                                         | <ul> <li>* Controllare che il cavo<br/>d'interfaccia sia collegato in<br/>modo appropriato al<br/>connettore.</li> <li>* Verificare se il dispositivo<br/>wireless o Bluetooth sono<br/>collegati tra l'host e la<br/>stampante.</li> </ul>                                                                        | <ul> <li>* Ricollegare il cavo all'interfaccia o<br/>sostituire con un cavo nuovo.</li> <li>* Se si usa un cavo seriale: <ul> <li>Sostituire il cavo con uno che abbia<br/>l'assegnazione pin a pin.</li> <li>Controllare l'impostazione baud rate.<br/>L'impostazione predefinita di baud rate<br/>è 9600, 8.1.</li> </ul> </li> </ul> |

|                                  | * La porta specificata nel driver<br>Windows non è corretta.                                                                                                    | <ul> <li>* Se si usa un cavo Ethernet:</li> <li>Verificare che il LED verde del<br/>connettore Ethernet RJ-45 sia acceso.</li> <li>Verificare che il LED ambra del<br/>connettore Ethernet RJ-45 lampeggi.</li> <li>Verificare che la stampante ottenga<br/>l'indirizzo IP quando si usa la modalità<br/>DHCP.</li> <li>Verificare che l'indirizzo IP sia corretto<br/>quando si usa l'indirizzo IP sia corretto<br/>quando si usa l'indirizzo IP statico.</li> <li>Attendere alcuni secondi per<br/>permettere alla stampante di stabilire la<br/>comunicazione col server, poi verificare<br/>di nuovo l'impostazione dell'indirizzo<br/>IP.</li> <li>* Ripristinare le impostazioni del<br/>dispositivo wireless.</li> <li>* Selezionare la porta stampante corretta<br/>nel driver.</li> <li>* Il connettore di blocco della testina non è<br/>collegato in modo appropriato alla<br/>testina. Spegnere la stampante e<br/>collegare di nuovo il connettore.</li> <li>* Controllare il programma per verificare<br/>se c'è un comando PRINT alla fine del<br/>file e che ci sia il comando CRLF al<br/>termine di ciascuna stringa di comando.</li> </ul> |
|----------------------------------|----------------------------------------------------------------------------------------------------|----------------------------------------------------------------------------------------------------|
| Nessuna stampa<br>sull'etichetta | <ul> <li>* Il nastro o le etichette non<br/>sono caricati correttamente.</li> <li>* Uso di un tipo di carta o<br/>nastro errato</li> </ul>                                                                                                    | <ul> <li>* Seguire le istruzioni nella sezione<br/>dedicata al caricamento della carta e del<br/>nastro.</li> <li>* Il nastro ed il supporto stampabile non<br/>sono compatibili.</li> <li>* Verificare la parte inchiostrata del nastro.</li> <li>* L'impostazione della densità di stampa<br/>non è corretta.</li> <li>* Pulire la testina.</li> </ul>                                                                                                    |
| Qualità di stampa mediocre       | <ul> <li>* II nastro ed il supporto<br/>stampabile non sono caricati<br/>in modo appropriato.</li> <li>* Sulla testina c'è un accumulo<br/>di polvere o adesivo.</li> <li>* La densità di stampa non è<br/>impostata in modo<br/>appropriato.</li> <li>* La testina è danneggiata.</li> <li>* Il nastro ed il supporto<br/>stampabile non sono<br/>compatibili.</li> <li>* La pressione della testina<br/>non è impostata in modo<br/>appropriato.</li> </ul> | <ul> <li>* Ricaricare nastro e supporto stampabile.</li> <li>* Pulire la testina.</li> <li>* Pulire il rullo della piastra.</li> <li>* Regolare la densità e la velocità di<br/>stampa.</li> <li>* Eseguire il test della stampante e<br/>controllare se mancano dei punti nella<br/>stampa del test.</li> <li>* Usare nastro e rotolo etichette<br/>appropriati e compatibili.</li> <li>* La leva di sblocco non ferma in modo<br/>appropriato la testina.</li> </ul>                                                                                                    |
| Preleva etichetta                | * La funzione di spellicolazione<br>è abilitata.                                                                                                    | <ul> <li>* Se è installato il modulo di<br/>spellicolazione, rimuovere l'etichetta.</li> <li>* Se non è installato il modulo di<br/>spellicolazione, spegnere la stampante<br/>ed installare il modulo.</li> <li>* Controllare che il connettore sia<br/>collegato in modo appropriato.</li> </ul>                                                                                                    |
| II taglierino non funziona       | <ul> <li>* Il connettore è allentato.</li> <li>* Taglierino inceppato.</li> <li>* Il circuito stampato (PCB) del</li> </ul>                                                                                                    | <ul> <li>* Collegare in modo corretto il cavo.</li> <li>* Rimuovere l'etichetta.</li> <li>* Assicurarsi che lo spessore dell'etichetta</li> </ul>                                                                                                    |

|                                                                             | taglierino è danneggiato.                                                                                                    | sia o inferiore a 0,19 mm.<br>* Sostituire una scheda IC del taglierino.                                                                                                    |  |
|-----------------------------------------------------------------------------|----------------------------------------------------------------------------------------------------|----------------------------------------------------------------------------------------------------|--|
| Impossibile scaricare il file<br>alla memoria (FLASH /<br>DRAM/CARD)        | * Lo spazio della memoria è<br>esaurito.                                                                                                    | * Eliminare i file inutilizzati dalla memoria.                                                                                                    |  |
| Impossibile usare la scheda<br>SD                                           | <ul> <li>* La scheda SD è danneggiata.</li> <li>* La scheda SD non è inserita<br/>correttamente.</li> <li>* Si sta usando una scheda SD<br/>non approvata dal produttore.</li> </ul>                                                                                                    | <ul> <li>* Usare schede SD della capacità<br/>supportata.</li> <li>* Inserire di nuovo la scheda SD.</li> <li>* Fare riferimento alla sezione 2.2.3 per le<br/>specifiche delle schede SD e per i<br/>produttori approvati di schede SD.</li> </ul>                                                                                 |  |
| Manca la stampa sul lato<br>sinistro o destra<br>dell'etichetta             | * Le dimensioni delle etichette<br>non sono impostate in modo<br>appropriato.                                                                                                    | * Impostare le dimensioni appropriate delle etichette.                                                                                                    |  |
| Linee grigie sull'etichetta<br>vuota                                        | * La testina è sporca.<br>* Il rullo della piastra è sporco.                                                                                                    | * Pulire la testina.<br>* Pulire il rullo della piastra.                                                                                                    |  |
| Stampa irregolare                                                           | <ul> <li>* La stampante è in modalità<br/>Scarico esadecimale.</li> <li>* L'impostazione RS-232 non è<br/>corretta.</li> </ul>                                                                                                    | <ul> <li>* Spegnere la stampante per ignorare la<br/>modalità Dump.</li> <li>* Configurare di nuovo l'impostazione Rs-<br/>232.</li> </ul>                                                                                                    |  |
| L'avanzamento etichette non<br>è stabile (è inclinato) durante<br>la stampa | * Le guide del supporto<br>stampabile non toccano i lati<br>del supporto.                                                                                                    | <ul> <li>* Se le etichette tendono ad andare verso<br/>destra, spostare verso sinistra la guida<br/>delle etichette.</li> <li>* Se le etichette tendono ad andare verso<br/>sinistra, spostare verso destra la guida<br/>delle etichette.</li> </ul>                                                                                |  |
| Durante la stampa è stata<br>saltata un'etichetta                           | <ul> <li>* Le dimensioni delle etichette<br/>non sono specificate in modo<br/>appropriato.</li> <li>* La sensibilità del sensore non<br/>è impostata in modo<br/>appropriato.</li> <li>* Il sensore del supporto<br/>stampabile è coperto di<br/>polvere.</li> </ul>                                                           | <ul> <li>Verificare che le dimensioni delle<br/>etichette siano impostate in modo<br/>appropriato.</li> <li>Calibrare il sensore usando le opzioni<br/>Auto Gap (Spaziatura automatica) o<br/>Manual Gap (Spaziatura manuale).</li> <li>Pulire la polvere dal sensore<br/>spaziatura/marcatore usando un<br/>soffiatore.</li> </ul> |  |
| Problema di increspamento                                                   | <ul> <li>* La pressione della testina non<br/>è corretta.</li> <li>* L'installazione del nastro non<br/>è corretta.</li> <li>* L'installazione del supporto<br/>stampabile non è corretta.</li> <li>* La densità di stampa non è<br/>corretta.</li> <li>* L'avanzamento del supporto<br/>stampabile non è corretto.</li> </ul> | <ul> <li>* Impostare la densità appropriata per<br/>ottenere una buona qualità di stampa.</li> <li>* Assicurarsi che le guide delle etichette<br/>tocchino il lato della guida del supporto<br/>stampabile.</li> </ul>                                                                                                    |  |
| Quando si riavvia la<br>stampante l'orario RTC non è<br>corretto            | * La batteria si è esaurita.                                                                                                    | * Controllare se c'è una batteria sulla scheda madre.                                                                                                    |  |

| La posizione di stampa delle<br>etichette piccole non è<br>corretta | <ul> <li>* La sensibilità del sensore<br/>supporto stampabile non è<br/>impostata in modo<br/>appropriato.</li> <li>* Le dimensioni delle etichette<br/>non sono corrette.</li> <li>* Il parametro Spostamento Y<br/>non è corretto.</li> <li>* L'impostazione dello<br/>spostamento verticale del<br/>driver non è corretta.</li> </ul> | <ul> <li>Calibrate di nuovo la sensibilità del sensore.</li> <li>* Impostare le dimensioni appropriate di etichette e spaziatura.</li> <li>* Usare DiagTool per regolare con precisione il parametro Spostamento Y.</li> <li>* Se si usa il software BarTender, impostare lo spostamento verticale nel driver.</li> <li>? Page Setup Graphics Stock Options About</li> <li>Media Settings</li> <li>Method: Use Current Printer Setting </li> <li>Gap Height: 3.00 mm</li> <li>Gap Diffset: 0.00 mm</li> <li>Postion Adjustments</li> <li>Yetical Offset: 0.00 mm</li> </ul> |
|---------------------------------------------------------------------|----------------------------------------------------------------------------------------------------|----------------------------------------------------------------------------------------------------|
|---------------------------------------------------------------------|----------------------------------------------------------------------------------------------------|----------------------------------------------------------------------------------------------------|

# 8. Manutenzione

Questa sezione presenta gli attrezzi ed i metodi per la pulizia e la manutenzione della stampante.

- 1. Usare i seguenti materiali per pulire la stampante.
  - Cotton fioc
  - Panno che non lasci residui
  - Aspiratore / pennello a soffietto
  - Etanolo al 100% o alcol isopropilico
- 2. La procedura per la pulizia è descritta di seguito

| Parti della<br>stampante   | Metodo                                                                                                    | Frequenza                                                                   |  |
|----------------------------|----------------------------------------------------------------------------------------------------|-----------------------------------------------------------------------------|--|
|                            | <ol> <li>Spegnere sempre la stampante prima<br/>di pulire la testina.</li> <li>Consentire alla testina di raffreddarsi<br/>per almeno un minuto.</li> <li>Usare un cotton fioc ed etanolo puro<br/>al 100% o alcol isopropilico per pulire<br/>la superficie della testina.</li> </ol> | Pulire la testina quando si cambia il<br>rotolo delle etichette.            |  |
| Testina della<br>stampante | Testina della s<br>Elemento<br>Contractoria della s<br>Penna per pulizia testine                                                                                                    | Testina della stampante                                                     |  |
| Rullo della piastra        | <ol> <li>Spegnere la stampante.</li> <li>Ruotare il rullo della piastra e pulirlo<br/>accuratamente con acqua.</li> </ol>                                                                                                    | Pulire il rullo della piastra quando si<br>cambia il rotolo delle etichette |  |
| Barra di adesione          | Usare un panno senza che non lasci<br>residui ed etanolo puro al 100% per<br>pulire.                                                                                                    | Quando necessario                                                           |  |
| Sensore                    | Aria compressa o aspirazione                                                                                                    | Mensilmente                                                                 |  |
| Esterno                    | Pulire con un panno inumidito d'acqua                                                                                                    | Quando necessario                                                           |  |
| Interno                    | Pennello o aspirazione                                                                                                    | Quando necessario                                                           |  |

Nota:

- Non toccare la testina con le mani. Se si tocca accidentalmente, usare dell'etanolo per pulirla.
- Utilizzare etanolo al 100% o alcol isopropilico. NON usare alcol per disinfezione perché può danneggiare la testina.
- Pulire regolarmente la testina ed i sensori quando si cambia carta per mantenere le prestazioni della stampante ed allungarne la durata.

# Cronologia revisioni

| Date (Data) | Indice                                                         | Editore |
|-------------|----------------------------------------------------------------|---------|
| 2015/4/15   | Modificare le immagini per il colore delle parti mosse (verde) | Camille |
| 2015/4/20   | Modificare la sezione 3.2 (cambiare modulo della testina)      | Camille |
|             |                                                                |         |
|             |                                                                |         |
|             |                                                                |         |
|             |                                                                |         |
|             |                                                                |         |
|             |                                                                |         |
|             |                                                                |         |
|             |                                                                |         |
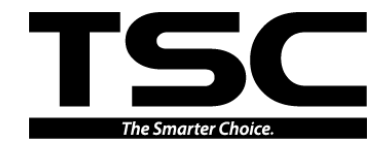

TSC Auto ID Technology Co., Ltd.

Sede dell'azienda 9F., No.95, Minquan Rd., Xindian Dist., New Taipei City 23141, Taiwan (R.O.C.) TEL: +886-2-2218-6789 FAX: +886-2-2218-5678 Sito: www.tscprinters.com E-mail: apac\_sales@tscprinters.com tech\_support@tscprinters.com <u>Li Ze Plant</u> No.35, Sec. 2, Ligong 1st Rd., Wujie Township, Yilan County 26841, Taiwan (R.O.C.) TEL: +886-3-990-6677 FAX: +886-3-990-5577